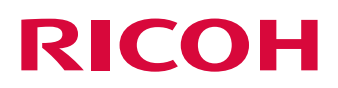

# TotalFlow Simply Prepress

## **START-UP Manual**

## For the Service Division

| Preface                           | 1 |
|-----------------------------------|---|
| Set Up TotalFlow                  | 2 |
| Uninstallation of TotalFlow       | 3 |
| Installation of TotalFlow Patch   | 4 |
| Uninstallation of TotalFlow Patch | 5 |

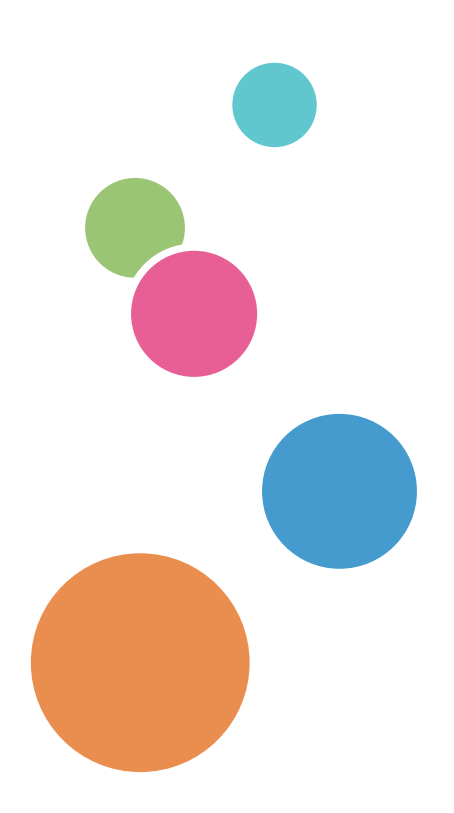

# TABLE OF CONTENTS

## 1. Preface

| The Purpose of This Manual      | 1 |
|---------------------------------|---|
| This Manual Intended for Use by | 1 |
| Please note!                    | 1 |

## 2. Set Up TotalFlow

| 2.1. Operation Flow                          | 2  |
|----------------------------------------------|----|
| 2.2. Operations                              | 3  |
| 2.2.1. Windows Server Setting                | 3  |
| 2.2.2. Installation of TotalFlow Server      | 18 |
| 2.2.3. Installation of TotalFlow License     | 26 |
| 2.2.4. Installation of ICC Profiles, etc     | 26 |
| 2.2.5. Register Printer                      | 27 |
| 2.2.6. Set up Simultaneous Execution Setting | 27 |
| 2.2.7. Installation of TotalFlow Client      | 28 |

### 3. Uninstallation of TotalFlow

| 3.1. Uninstallation of TotalFlow Server             | 33 |
|-----------------------------------------------------|----|
| 3.2. Uninstallation of TotalFlow Client             | 35 |
| 4. Installation of TotalFlow Patch                  |    |
| 4.1. Installation of the Patch for TotalFlow server |    |
| 4.2. Upgrading of TotalFlow Client                  |    |
| 5. Uninstallation of TotalFlow Patch                |    |

| 5.1. Uninstallation of the Patch for TotalFlow server | 42 |
|-------------------------------------------------------|----|
| 5.2. Version-down of TotalFlow Client                 | 44 |

# 1. Preface

## The Purpose of This Manual

This Manual provides instructions for the various procedures used to install TotalFlow application software on workstation.

## This Manual Intended for Use by...

This manual has been designed for use by field engineers performing technical service. Before performing technical support work on a TotalFlow, we recommend first thoroughly reading this manual to prepare for any problems and questions that may be encountered in the field while performing the actual service work.

## Please note!

- This manual does not cover hardware installation procedures. For information about hardware setup and optional device connection, please see the corresponding setup guide manuals.
- This manual does not cover the procedures for OS installation. For detailed information on OS installation procedure, please see the manuals of the service machine.
- This manual does not cover the procedures for OS installation of Macintosh client machines and Windows clients. For more information about the OS installation procedures, please refer to the documentation of each client machine.

# 2. Set Up TotalFlow

This chapter explains the operation flow and operation of installing TotalFlow server.

## 2.1. Operation Flow

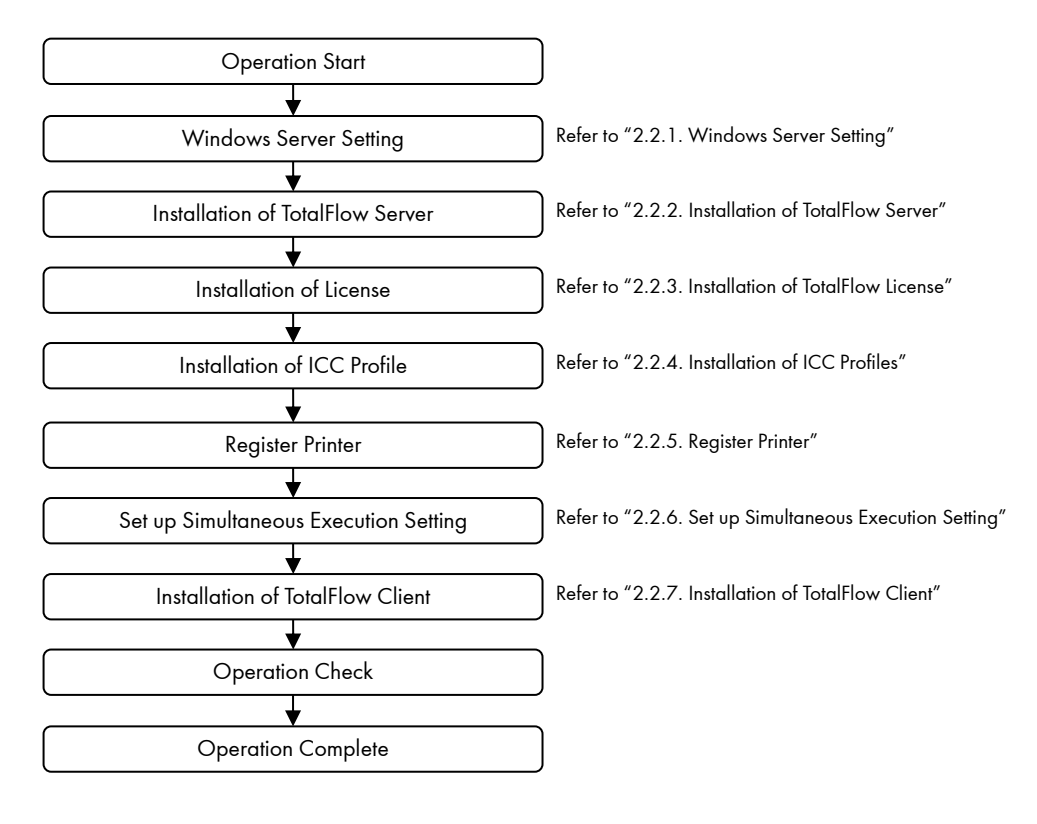

#### Note

After the setup was completed, we recommend a backup of TotalFlow system.

## 2.2. Operations

### 2.2.1. Windows Server Setting

#### Operation

#### < Setting of Host Name >

- Select "Control Panel" from the Start menu. The "Control Panel" window is displayed.
- 2. Select the "System and Security" in the "Control Panel" window.

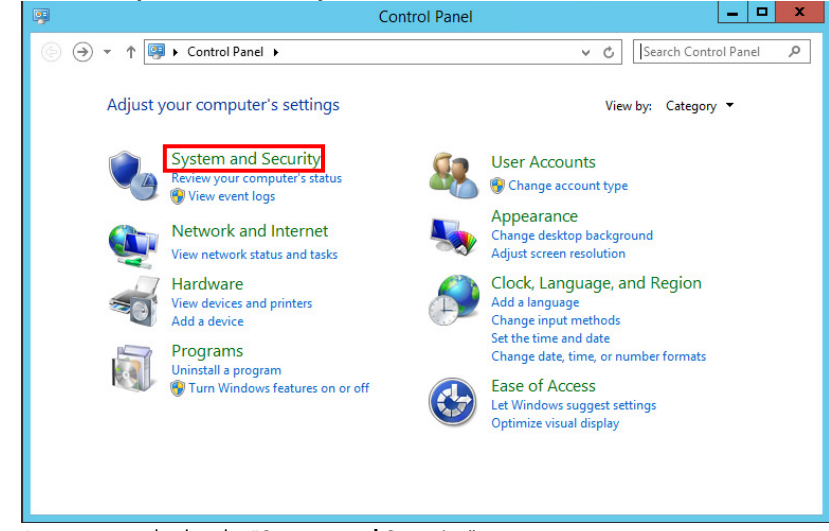

Screen is switched to the "System and Security" screen.

3. Select the "System" in "System and Security" screen.

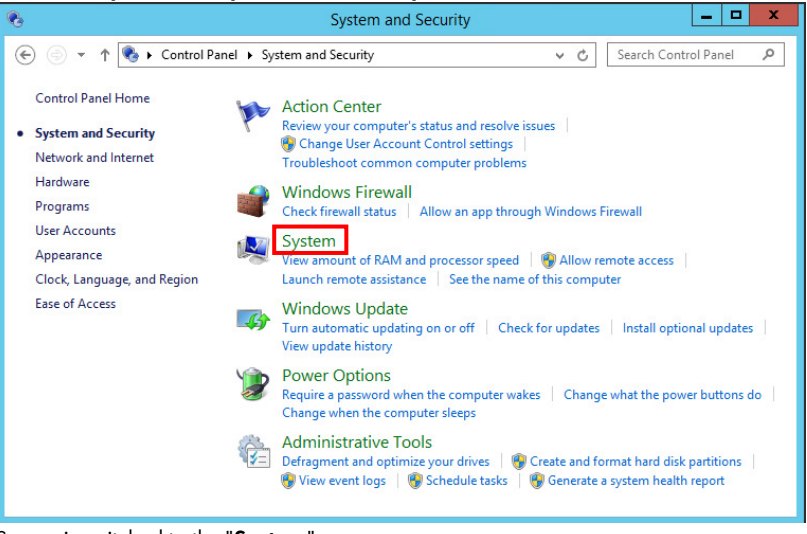

Screen is switched to the "System" screen.

### 4. Select the "Change setting" in "System" screen.

| 1 |                          | Syste                                                                                         | m                                   |              | _ 0                   | x |
|---|--------------------------|-----------------------------------------------------------------------------------------------|-------------------------------------|--------------|-----------------------|---|
| ( | ) 💿 🔹 🕇 🕎 🕨 Control P    | anel 🕨 System and Security 🕨 Sy                                                               | rstem                               | v C          | Search Control Panel  | Q |
|   | Control Panel Home       | View basic information                                                                        | about your comput                   | er           |                       | ^ |
| 0 | Device Manager           | Windows edition                                                                               |                                     |              |                       |   |
| 0 | Remote settings          | Windows Server 2012 R2 St                                                                     | andard                              |              |                       |   |
| 0 | Advanced system settings | © 2013 Microsoft Corporation. All <b>Windows Server</b> <sup>*</sup> 2012 R2 rights reserved. |                                     |              | 2                     |   |
|   |                          | System                                                                                        |                                     |              |                       |   |
|   |                          | Processor:                                                                                    | Intel(R) Xeon(R) CPU<br>processors) | E5405 (      | @ 2.00GHz 2.00 GHz (2 | = |
|   |                          | Installed memory (RAM):                                                                       | 4.00 GB                             |              |                       |   |
|   |                          | System type:                                                                                  | 64-bit Operating System             | n, x64-base  | d processor           |   |
|   |                          | Pen and Touch:                                                                                | No Pen or Touch Input               | is available | for this Display      |   |
|   |                          | Computer name, domain, and                                                                    | workgroup settings                  |              |                       | _ |
|   |                          | Computer name:                                                                                | EQ1                                 |              | 😵 Change setting      | s |
|   | See also                 | Full computer name:                                                                           | EQ1                                 |              |                       |   |
|   | Action Center            | Computer description:                                                                         |                                     |              |                       |   |
|   | Windows Update           | Workgroup:                                                                                    | WORKGROUP                           |              |                       | - |

The "**System Properties**" dialog box is displayed.

5. Click the "**Change...**" button.

|                                                   | System Properties                                               |
|---------------------------------------------------|-----------------------------------------------------------------|
| Computer Name Hardwa                              | are Advanced Remote                                             |
| Windows use:<br>on the networ                     | s the following information to identify your computer<br>k.     |
| Computer description:                             |                                                                 |
|                                                   | For example: "IIS Production Server" or<br>"Accounting Server". |
| Full computer name:                               | EQ1                                                             |
| Workgroup:                                        | WORKGROUP                                                       |
| To rename this compute<br>workgroup, click Change | r or change its domain or Change<br>e.                          |
|                                                   | OK Cancel Apply                                                 |

The "Computer Name/Domain Changes" dialog box is displayed.

6. Change the Computer name, and then click the "**OK**" button.

| Computer Name/Domain Changes                                                                                      |
|----------------------------------------------------------------------------------------------------|
| You can change the name and the membership of this<br>computer. Changes might affect access to network resources. |
| Computer name:                                                                                                    |
| EQ11                                                                                                    |
| Full computer name:<br>EQ11<br>More<br>O Domain:                                                                  |
| Workgroup:     WORKGROUP                                                                                          |
| OK Cancel                                                                                                    |

7. The following message box displayed.

Click the "**OK**" button.

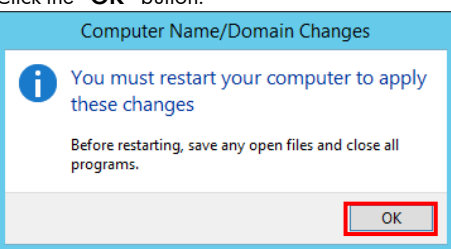

Return to the "System Properties" dialog box.

8. Click the "**Close**" button.

|                                                                                                   | System Properties                                               |  |
|---------------------------------------------------------------------------------------------------|-----------------------------------------------------------------|--|
| Computer Name Hardwa                                                                              | are Advanced Remote                                             |  |
| Windows uses<br>on the network                                                                    | the following information to identify your computer<br>c.       |  |
| Computer description:                                                                             |                                                                 |  |
|                                                                                                   | For example: "IIS Production Server" or<br>"Accounting Server". |  |
| Full computer name:                                                                               | EQ11                                                            |  |
| Workgroup:                                                                                        | WORKGROUP                                                       |  |
| Workgroup: WORKGROUP To rename this computer or change its domain or Change Change, click Change. |                                                                 |  |
|                                                                                                   |                                                                 |  |
|                                                                                                   | Close Cancel Apply                                              |  |

9. The following message box displayed. Click the "**Restart Now**" button.

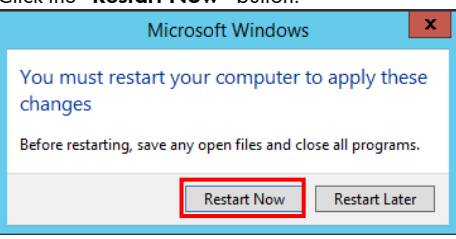

#### < Setting of Windows Server Backup Features >

10. Select "Server Manager" from the Start menu.

| L.          | Server Manager                           | - 🗆 X     |
|-------------|------------------------------------------|-----------|
| Server M    | lanager 🕻 Dashboard 🛛 🗸 🕫 🖡 Manage Tools | View Help |
| Dashboard   | WELCOME TO SERVER MANAGER                |           |
| All Servers | 1 Configure this local server            | =         |
|             | QUICK START 2 Add roles and features     |           |
|             | 3 Add other servers to manage            |           |
|             | 4 Create a server group                  |           |
|             | 5 Connect this server to cloud services  |           |
|             | LEARN MORE                               | Hide      |
|             |                                          | ~         |

The "Server Manager" window is displayed.

### 11. Select the "Add roles and Features" in the "Server Manager" windows.

|                                             | Server Manager                                                                     |           | ~ |
|---------------------------------------------|------------------------------------------------------------------------------------|-----------|---|
| Server M                                    | lanager 🕻 Dashboard 🛛 🗸 🕲   🚩 Manage Tools                                         | View Help | þ |
| Dashboard     Local Server                  | WELCOME TO SERVER MANAGER                                                          |           | ^ |
| ■ All Servers ■ File and Storage Services ▷ | 1 Configure this local server                                                      |           | = |
|                                             | 2       Add roles and features         3       Add other servers to manage         |           |   |
|                                             | WHAT'S NEW     4 Create a server group     5 Connect this server to cloud services |           |   |
|                                             | LEARN MORE                                                                         | Hide      |   |
|                                             | POLICE AND SERVER CROUDS                                                           |           | ~ |

The "Add Roles and Features Wizard" screen is displayed.

#### 12. Click the "**Next**" button.

| L                                                                                                    | Add Roles and Features Wizard                                                                         |
|----------------------------------------------------------------------------------------------------|----------------------------------------------------------------------------------------------------|
| Add Roles and Features Wizard      DESTINATION SERVE     Server Selection     Server Roles     Features     Confirmation     Results     Add Roles and Features Wizard      DESTINATION SERVE     Server Roles     Features     Confirmation     Results     Add Roles and Features Wizard      DESTINATION SERVE     Server Roles     Features     Confirmation     Results     Add Roles and Features Wizard      Server Roles     Server Roles     Features     Confirmation     Results     Add Roles and Features Wizard      Server Roles     Server Roles     Server Roles     Server Roles     Server Roles     Features     Confirmation     Results     Server Roles     Server Roles     Serve |                                                                                                    |
|                                                                                                    | complete the steps, and then run the wizard again. To continue, click Next. Skip this page by default |
|                                                                                                    | < Previous Next > Install Cancel                                                                      |

Switch the "Installation Type" screen.

13. Select the "Role-based or feature-based installation", and then click the "Next" button.

| lê -                     | Add Roles and Features Wizard                                                                                                    |
|--------------------------|----------------------------------------------------------------------------------------------------|
| Select installation      | n type destination server<br>stodev109                                                                                                    |
| Before You Begin         | Select the installation type. You can install roles and features on a running physical computer or virtual<br>machine, or on an offline virtual hard disk (VHD).                    |
| Server Selection         | Role-based or feature-based installation     Configure a single server by adding roles, role services, and features.                                                                |
| Features<br>Confirmation | Remote Desktop Services installation Install required role services for Virtual Desktop Infrastructure (VDI) to create a virtual machine-based or session-based desktop deployment. |
| Results                  |                                                                                                    |
|                          |                                                                                                    |
|                          |                                                                                                    |
|                          |                                                                                                    |
|                          |                                                                                                    |
|                          | < Previous Next > Install Cancel                                                                                                    |

### 14. Select the server machine setup, and then click the "**Next**" button.

|                                       | Add                                                                                                    | Roles and Features W                                   | /izard                              |                             |
|---------------------------------------|----------------------------------------------------------------------------------------------------|--------------------------------------------------------|-------------------------------------|-----------------------------|
| Select destination                    | on server                                                                                                    |                                                        |                                     | DESTINATION SERV<br>stcdev1 |
| Before You Begin<br>Installation Type | Select a server or a virtual hard disk on which to install roles and features.  Select a server from the server pool |                                                        |                                     |                             |
| Server Selection                      | O Select a virtual I                                                                                                 | hard disk                                              |                                     |                             |
| Server Roles                          | Server Pool                                                                                                    |                                                        |                                     |                             |
| Features<br>Confirmation              | Filter:                                                                                                    |                                                        |                                     |                             |
|                                       | Name                                                                                                    | IP Address                                             | Operating System                    |                             |
|                                       | stcdev109                                                                                                    | 192.168.24.109                                         | Microsoft Windows Server 2012 R     | 2 Standard                  |
|                                       | 1 Computer(s) foun<br>This page shows se                                                                             | nd<br>ervers that are running Wind                     | lows Server 2012, and that have bee | n added by using            |
|                                       | Add Servers comma<br>collection is still inc                                                                         | and in Server Manager. Offl<br>complete are not shown. | ine servers and newly-added server  | s from which data           |

Switch the "Installation Type" screen.

#### 15. Click the "**Next**" button.

In this case, you must not add the role.

| 2                                                                       | Add Roles and Features Wizard                                                                                                    | _                                                                                                    | □ X                                       |            |
|-------------------------------------------------------------------------|----------------------------------------------------------------------------------------------------|----------------------------------------------------------------------------------------------------|-------------------------------------------|------------|
| Select server roles                                                     |                                                                                                    | DESTINATIO                                                                                                    | N SERVER<br>stcdev109                     |            |
| Before You Begin                                                        | Select one or more roles to install on the selected server.                                                                                                    | Description                                                                                                    |                                           |            |
| Server Selection<br>Server Roles<br>Features<br>Confirmation<br>Results | Active Directory Certificate Services      Active Directory Foderation Services      Active Directory Foderation Services      Active Directory Lightweight Directory Services      Active Directory Rights Management Services      Application Server      DHCP Server | Active Directory Certificate S<br>(AD CS) is used to create<br>certification authorities and<br>role services that allow you<br>and manage certificates use<br>variety of applications. | Services<br>related<br>to issue<br>d in a |            |
|                                                                         | DNS Server     Fax Server                                                                                                    | <                                                                                                    | Do                                        | not change |
|                                                                         | III File and Storage Services (2 of 12 installed)      Hyper-V      Network Policy and Access Services      Print and Document Services      Remote Access      Remote Desktop Services      V                                                                           |                                                                                                    |                                           |            |
|                                                                         | < Previous Nex                                                                                                    | t > Install (                                                                                                    | Cancel                                    |            |

Switch the "Features" screen.

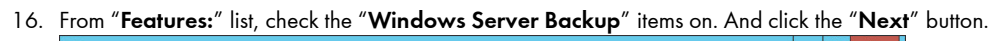

| <b>b</b>                                                                              | Add Roles and Features Wizard                                                                                                    |                                                                                                    |
|---------------------------------------------------------------------------------------|----------------------------------------------------------------------------------------------------|----------------------------------------------------------------------------------------------------|
| Before You Begin<br>Installation Type<br>Server Selection<br>Server Roles<br>Features | Add Roles and Features Wizard Select one or more features to install on the selected server. Features           Generative           Generative | DESTINATION SERVER<br>stodev109<br>Description<br>Windows Server Backup allows you<br>to back up and recover your<br>operating system, applications and<br>data. You can schedule backups and |
| Features<br>Confirmation<br>Results                                                   | Windows Internal Database     Windows PowerShell (2 of 5 installed)     Windows PowerS Activation Service     Windows Server Backup     Windows Server Migration Tools     Windows Standards-Based Storage Management     Windows TIFF IFilter     Windows TIFF IFilter                                                                                                    | operating system, oppreasions and<br>data. You can schedule backups, and<br>protect the entire server or specific<br>volumes.                                                                 |
|                                                                                       | WINS Server       Wireless LAN Service       ✓       WoW64 Support (Installed)       XPS Viewer       ✓                                                                                                    |                                                                                                    |
|                                                                                       | < Previous Next >                                                                                                    | Install Cancel                                                                                                    |

Switch the "Confirmation" screen.

#### 17. Click the "**Install**" button.

| 2                 | Add Roles and Features Wizard                                                                                |                |       | x        |
|-------------------|----------------------------------------------------------------------------------------------------|----------------|-------|----------|
| Confirm installa  | ation selections                                                                                             | DESTINATION    | SERVE | ER<br>D9 |
| Before You Begin  | To install the following roles, role services, or features on selected server, click Insta                   | н.             |       |          |
| Installation Type | Restart the destination server automatically if required                                                     |                |       |          |
| Server Selection  | Optional features (such as administration tools) might be displayed on this page be                          | cause they h   | ave   |          |
| Server Roles      | been selected automatically. If you do not want to install these optional features, cl<br>their check boxes. | ick Previous t | o cle | ar       |
| Features          |                                                                                                    |                |       |          |
| Confirmation      | Windows Server Backup                                                                                        |                |       |          |
| Results           | Export configuration settings<br>Specify an alternate source path                                            |                |       |          |
|                   | < Previous Next > Insta                                                                                      | ill Ca         | ancel |          |

Switch the "**Results**" screen.

18. Starting the installation.

| Installation prog | DIFESS DESTINATION SERVE                                                                                                    |
|-------------------|----------------------------------------------------------------------------------------------------|
|                   | View installation progress                                                                                                    |
|                   | 1 Feature installation                                                                                                    |
|                   |                                                                                                    |
|                   | Installation started on stcdev109                                                                                                    |
|                   | Windows Server Backup                                                                                                    |
|                   |                                                                                                    |
|                   |                                                                                                    |
|                   | You can close this wizard without interrupting running tasks. View task progress or open this page again by clicking Notifications in the command bar, and then Task Details. |

19. Click the "Close" button, when install process is completed.

| <b>a</b>            | Add Roles and Features Wizard                                                                                                    | _ <b>D</b> X                    |
|---------------------|----------------------------------------------------------------------------------------------------|---------------------------------|
| Installation progre | 255                                                                                                    | DESTINATION SERVER<br>stcdev109 |
| Before You Begin    | View installation progress                                                                                                    |                                 |
| Installation Type   | 1 Feature installation                                                                                                    |                                 |
| Server Selection    | Installation succeeded on studey109.                                                                                                    |                                 |
| Features            | Whendows Service Deploye                                                                                                    |                                 |
| Confirmation        | windows Server Backup                                                                                                    |                                 |
| Results             |                                                                                                    |                                 |
|                     |                                                                                                    |                                 |
|                     |                                                                                                    |                                 |
|                     |                                                                                                    |                                 |
|                     |                                                                                                    |                                 |
|                     |                                                                                                    |                                 |
|                     | You can close this wizard without interrupting running tasks. View task pr<br>page again by clicking Notifications in the command bar, and then Task D | ogress or open this<br>Jetails. |
|                     | Export configuration settings                                                                                                    |                                 |
|                     |                                                                                                    |                                 |
|                     | < Previous Next > Cl                                                                                                    | ose Cancel                      |
|                     |                                                                                                    |                                 |

#### < Setting of Security Policy >

#### **!! CAUTION !!**

If you do not do this setting, TotalFlow will not be installed correctly.

- 20. Select "Local Security Policy" from the Start menu. The "Local Security Policy" window is displayed.
- 21. From the tree view on left side in the "Local Security Policy setting" windows, select the "Password Policy" in "Account Policies". And then, set the "Disabled" in the "Password must meet complexity requirements".

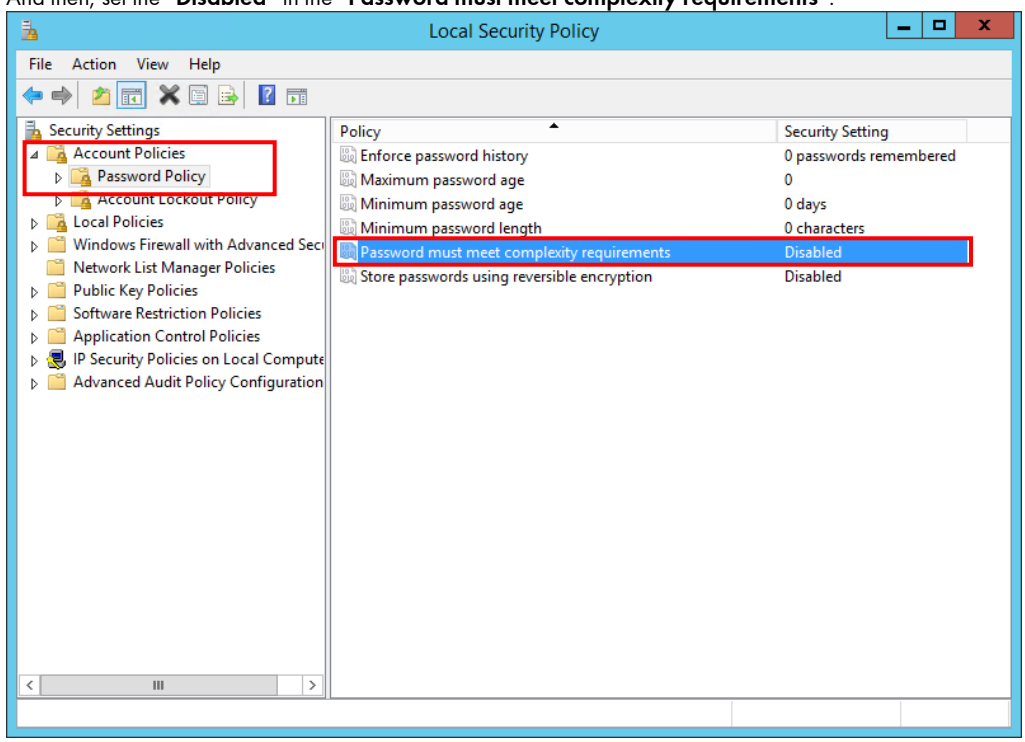

22. Close the "Local Security Policy setting" windows

#### < Setting of IP Address >

- 23. Select "Control Panel" from the Start menu. The "Control Panel" window is displayed.
- 24. Select the "Network and internet" in the "Control Panel" window.

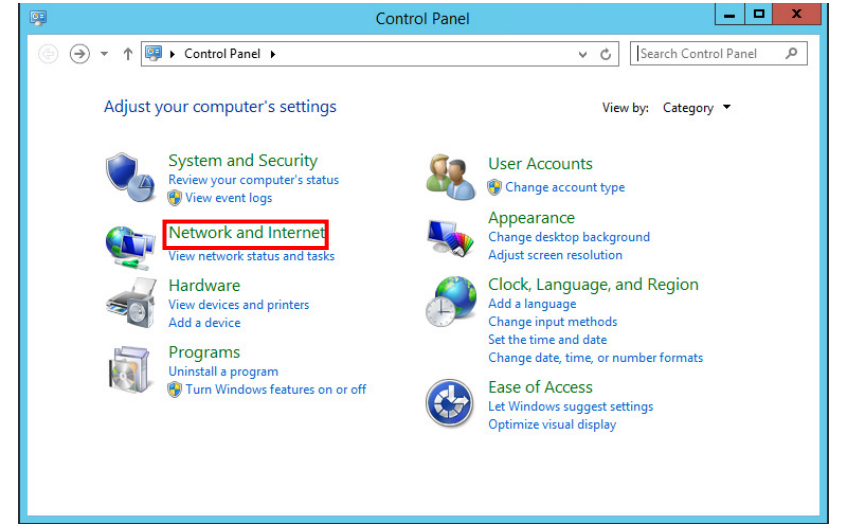

Screen is switched to the "Network and internet" screen.

25. Select the "Network and Sharing Center" in "Network and internet" screen.

| 1 <b>2</b> 4                              | Network and Internet                                                                                     |                      | x |
|-------------------------------------------|----------------------------------------------------------------------------------------------------|----------------------|---|
| ) ← ⊙ → ↑ 😰 + Control Panel + Ne          | etwork and Internet 🕨 🗸 🖒                                                                                | Search Control Panel | P |
| Control Panel Home<br>System and Security | Network and Sharing Center                                                                               |                      |   |
| Network and Internet                      | view network computers and devices                                                                       |                      |   |
| Hardware 💮                                | Internet Options<br>Change your homepage   Manage browser add-ons<br>Delete browsing history and cookier |                      |   |
| User Accounts                             | belete browsing instory and cookes                                                                       |                      |   |
| Appearance                                |                                                                                                    |                      |   |
| Clock, Language, and Region               |                                                                                                    |                      |   |
| Ease of Access                            |                                                                                                    |                      |   |
|                                           |                                                                                                    |                      |   |
|                                           |                                                                                                    |                      |   |
|                                           |                                                                                                    |                      |   |
|                                           |                                                                                                    |                      |   |
|                                           |                                                                                                    |                      |   |
|                                           |                                                                                                    |                      |   |
|                                           |                                                                                                    |                      |   |

Screen is switched to the "Network and Sharing Center" screen.

26. Select the "Ethernet" in "Network and Sharing Center" screen.

| B                                                                                                    | Network and Sharing C                                | enter                          | _ <b>D</b> X         |  |  |  |
|----------------------------------------------------------------------------------------------------|------------------------------------------------------|--------------------------------|----------------------|--|--|--|
| 🕞 🍥 🔻 🕈 💆 « Network a                                                                                                  | nd Internet 🔸 Network and Sharing Center             | <b>∨ Ċ</b> Se                  | arch Control Panel 🔎 |  |  |  |
| Control Panel Home                                                                                                    | View your basic network infor                        | mation and set up conn         | ections              |  |  |  |
| Change adapter settings                                                                                                | View your active networks                            |                                |                      |  |  |  |
| Change advanced sharing<br>settings                                                                                    | Network<br>Private network                           | Access type:<br>Connections:   | Internet<br>Ethernet |  |  |  |
|                                                                                                    | Change your networking settings                      |                                |                      |  |  |  |
| Set up a new connection or network Set up a broadband, dial-up, or VPN connection; or set up a router or access point. |                                                      |                                |                      |  |  |  |
|                                                                                                    | Troubleshoot problems<br>Diagnose and repair network | problems, or get troubleshooti | ing information.     |  |  |  |
|                                                                                                    |                                                      |                                |                      |  |  |  |
| See also                                                                                                    |                                                      |                                |                      |  |  |  |
| Internet Options                                                                                                    |                                                      |                                |                      |  |  |  |
| Windows Firewall                                                                                                    |                                                      |                                |                      |  |  |  |

The "Ethernet Status" dialog box is displayed.

27. Click the "**Properties**" button.

| <u> </u>                                                         | Ethernet     | Status                       | x                       |
|------------------------------------------------------------------|--------------|------------------------------|-------------------------|
| General                                                          |              |                              |                         |
| Connection<br>IPv4 Connectivi<br>IPv6 Connectivi<br>Media State: | ity:<br>ity: | Inte<br>No Internet ao<br>En | ernet<br>ccess<br>abled |
| Duration:                                                        |              | 00:0                         | 05:29                   |
| Speed:                                                           |              | 1.0                          | Gbps                    |
| Details                                                          |              |                              |                         |
| Activity                                                         |              |                              |                         |
|                                                                  | Sent —       | Rece                         | eived                   |
| Bytes:                                                           | 415,268      | 305                          | 5,964                   |
| Properties                                                       | 🛞 Disable    | Diagnose                     |                         |
|                                                                  |              |                              | Close                   |

The "Ethernet Properties" dialog box is displayed.

28. Select the "Internet Protocol Version 4", and then click the "Properties" button.

| Ethernet Properties                                                                                                    | х    |  |
|----------------------------------------------------------------------------------------------------|------|--|
| Networking                                                                                                    |      |  |
| Connect using:                                                                                                    |      |  |
| Broadcom NetXtreme Gigabit Ethernet                                                                                                    |      |  |
| Configure                                                                                                    |      |  |
| This connection uses the following items:                                                                                                    |      |  |
| Client for Microsoft Networks                                                                                                    |      |  |
| Description Transmission Control Protocol/Internet Protocol. The default wide area network protocol that provides communication across diverse interconnected networks. |      |  |
| OK Cance                                                                                                    | el 🛛 |  |

The "Internet Protocol Version 4 (TCP/IPv4) Properties" dialog box is displayed.

29. Set the IP address, and then click the "**OK**" button.

| Internet Protocol Version                                                                                                    | 4 (TCP/IPv4) Properties |  |  |  |
|----------------------------------------------------------------------------------------------------|-------------------------|--|--|--|
| General                                                                                                    |                         |  |  |  |
| You can get IP settings assigned automatically if your network supports<br>this capability. Otherwise, you need to ask your network administrator<br>for the appropriate IP settings. |                         |  |  |  |
| Obtain an IP address automatical                                                                                                    | y                       |  |  |  |
| Use the following IP address:                                                                                                    |                         |  |  |  |
| IP address:                                                                                                    | 192.168.24.110          |  |  |  |
| Subnet mask:                                                                                                    | 255.255.255.0           |  |  |  |
| Default gateway:                                                                                                    | 192.168.24.1            |  |  |  |
| O Obtain DNS server address auton                                                                                                    | natically               |  |  |  |
| • Use the following DNS server add                                                                                                    | resses:                 |  |  |  |
| Preferred DNS server:                                                                                                    | 133.224.66.10           |  |  |  |
| Alternate DNS server:                                                                                                    | 133.224.66.11           |  |  |  |
| Validate settings upon exit                                                                                                    | Advanced                |  |  |  |
|                                                                                                    | OK Cancel               |  |  |  |

#### Note

Please contact the system administrator about value of IP address.

Return to the "Ethernet Properties" dialog box.

30. Click the "**OK**" button.

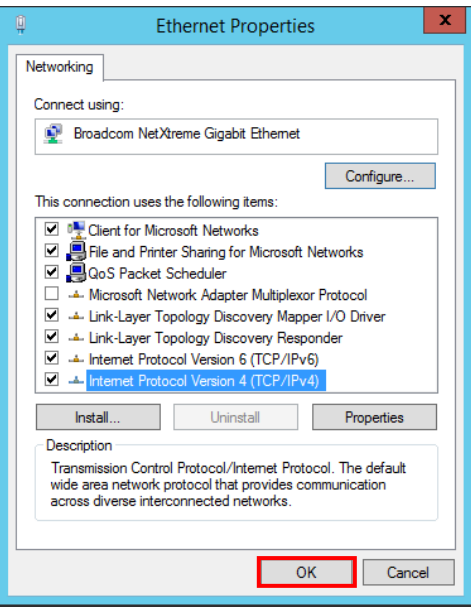

Return to the "Ethernet Status" dialog box.

31. Click the "**Close**" button.

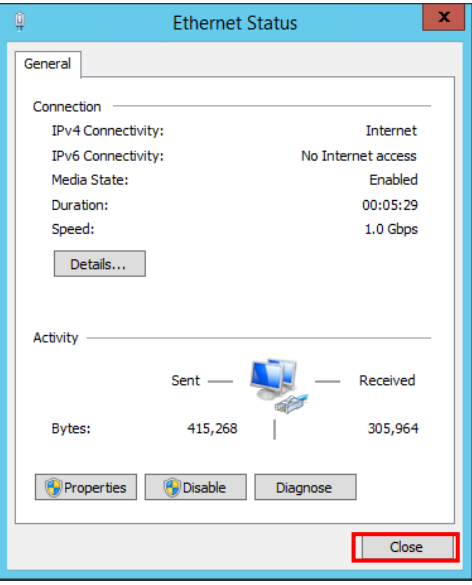

Return to the "Network and Sharing Center" screen.

#### < Setting of Network Location >

#### Note

If the Network Location is already "Public network", please skip to the operation "38".

32. Select "Windows PowerShell" from the Start menu.

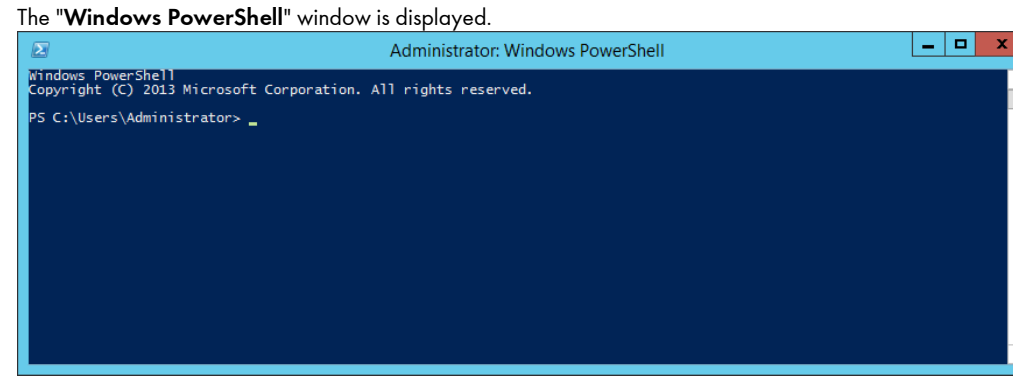

33. Input the following string in the "Windows PowerShell" window. And then press the return key

Get-NetConnectionProfile | where Name -eq "<network name>" | Set-NetConnectionProfile -NetworkCategory Public

| 2                                                                                                    | Network and Sharing Center                                                      |                                                  |
|----------------------------------------------------------------------------------------------------|---------------------------------------------------------------------------------|--------------------------------------------------|
| 🔄 🍥 👻 🕈 💺 « Network an                                                                               | d Internet   Network and Sharing Center                                         | Search Control Panel                             |
| Control Panel Home<br>Change adapter settings                                                        | View your basic network information and<br>View your active networks            | set up connections                               |
| settings                                                                                             | Private network                                                                 | onnections: 🖷 Euremet                            |
|                                                                                                    | Administrator: Windows Powe                                                     | rShell 📃 🗖 🗙                                     |
| Windows PowerShell<br>Copyright (C) 2013 Microsoft C<br>P5 C:\Users\Administrator> Get<br>ry Public_ | orporation. All rights reserved.<br>-NetConnectionProfile   where Name -eq "Net | twork"   Set-NetConnectionProfile -NetworkCatego |

|                                                                                                    | Network and Sharing Cente                                                                              | er                                        | _ □            | x            |        |
|----------------------------------------------------------------------------------------------------|----------------------------------------------------------------------------------------------------|-------------------------------------------|----------------|--------------|--------|
| 🕘 👻 🕈 🕎 « Networ                                                                                             | k and Internet 🔸 Network and Sharing Center                                                            | ✓ 🖒 Search                                | Control Panel  | 9            |        |
| Control Panel Home                                                                                           | View your basic network informat                                                                       | ion and set up connecti                   | ons            |              |        |
| Change adapter settings                                                                                      | View your active networks                                                                              |                                           |                | - 11         |        |
| Change advanced sharing settings                                                                             | Network<br>Public network                                                                              | Access type: Inter<br>Connections: 🔋 Ethe | net<br>met     |              |        |
|                                                                                                    | A 1 1 1 1 1 1 1 1 1 1 1 1 1 1 1 1 1 1 1                                                                | D (1 )                                    |                |              |        |
|                                                                                                    | Administrator: Windo                                                                                   | ws PowerShell                             |                |              |        |
| ndows PowerShell<br>pyright (C) 2013 Microso                                                                 | Administrator: Windov<br>ft Corporation. All rights reserved.                                          | ws PowerShell                             |                |              |        |
| ndows PowerShell<br>byright (C) 2013 Microso<br>C:\Users\Administrator><br>Public<br>C:\Users\Administrator> | Administrator: Windov<br>ft Corporation. All rights reserved.<br>Get-NetConnectionProfile   where Name | -eq "Network"   Set-Net                   | ConnectionProf | file -Networ | kCateg |
| ndows PowerShell<br>pyright (C) 2013 Microso<br>C:\Users\Administrator><br>Public<br>C:\Users\Administrator> | Administrator: Windov<br>ft Corporation. All rights reserved.<br>Get-NetConnectionProfile   where Name | ws PowerShell<br>-eq "Network"   Set-Net  | ConnectionProf | File -Networ | kCateg |
| ndows PowerShell<br>pyright (C) 2013 Microso<br>C:\Users\Administrator><br>Public<br>C:\Users\Administrator> | Administrator: Windov<br>ft Corporation. All rights reserved.<br>Get-NetConnectionProfile   where Name | ws PowerShell<br>-eq "Network"   Set-Net  | ConnectionProf | File -Networ | kCateg |
| ndows PowerShell<br>pyright (C) 2013 Microso<br>C:\Users\Administrator><br>Public<br>C:\Users\Administrator> | Administrator: Windov<br>ft Corporation. All rights reserved.<br>Get-NetConnectionProfile   where Name | ws PowerShell<br>-eq "Network"   5et-Net  | ConnectionProf | file -Networ | kCateg |
| ndows PowerShell<br>pyright (C) 2013 Microso<br>C:\Users\Administrator><br>Public<br>C:\Users\Administrator> | Administrator: Windov<br>ft Corporation. All rights reserved.<br>Get-NetConnectionProfile   where Name | ws PowerShell<br>-eq "Network"   Set-Net  | ConnectionProf | file -Networ | kCateg |

34. Close the "Windows PowerShell" window.

#### < Setting of Other Setting Item >

- 35. Select "Control Panel" from the Start menu. The "Control Panel" window is displayed.
- 36. Select the "Uninstall a program" in the "Control Panel" window.

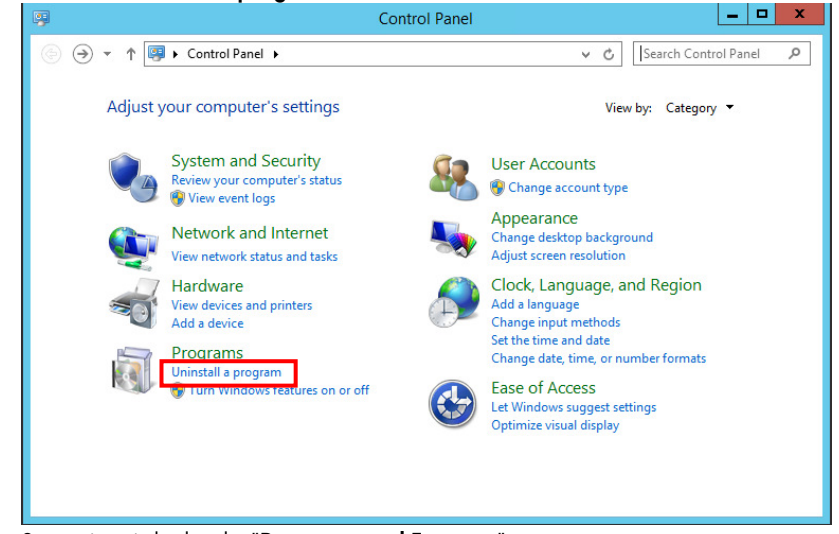

Screen is switched to the "Programs and Features" screen.

37. If the following programs exist in the list on the "**Programs and Features**" screen, uninstall it. Sentinel System Driver

Sentinel System Driver 5.41.1 (32-bit) Sentinel System Driver Installer 7.5.0

This completes the setting.

### 2.2.2. Installation of TotalFlow Server

#### Operation

- 1. Launch the explorer, and then open the folder that placed the installer of TotalFlow.
- 2. Double-click the "SetupLauncher.vbs" in the "Disk1" folder.

#### **!! CAUTION !!**

The following screen might be displayed while the TotalFlow installer is starting. In this case, please select the drive (Recommendation E: drive) with empty capacity enough from the folder browser displayed by clicking the "Choose..." button.

| InstallAnywhere                                                                                                    | Browse for Folder                               | x |
|----------------------------------------------------------------------------------------------------|-------------------------------------------------|---|
| Not enough room for a complete install.                                                                                                    | Select a temporary folder for this installation |   |
| Please select a temporary location to extract the installer to:<br>Choose Choose Cancel (C) 1997-2008 Acresso Software Inc. and/or InstallShield Co. Inc. |                                                 |   |

#### 3. The following windows will be displayed.

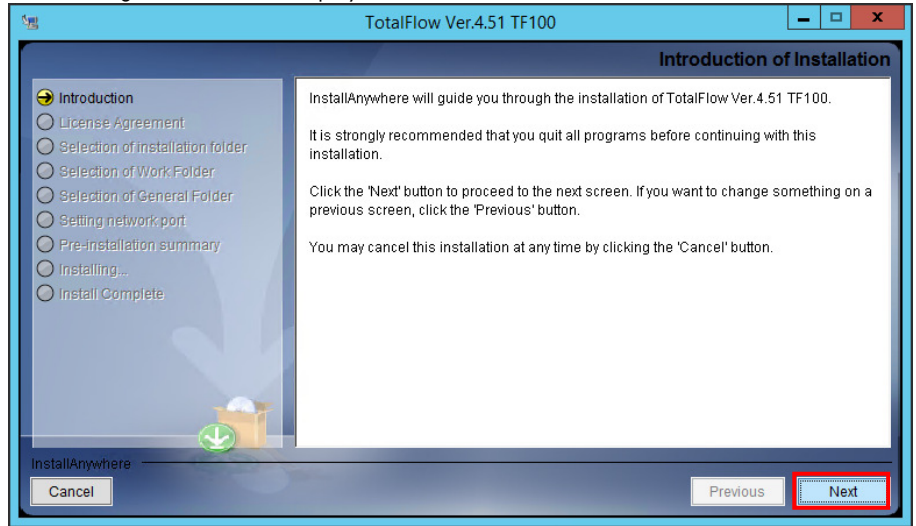

Click the "Next" button.

4. After clicking the "I accept the terms of the License Agreement" radio button, click the "Next" button.

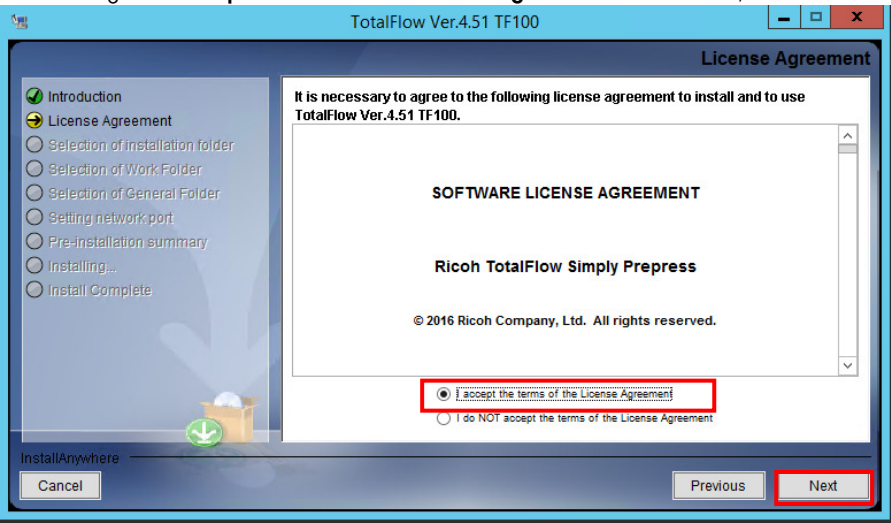

5. Specify target folder path. Click the "**Next**" button.

| 12                                                                                                    | TotalFlow Ver.4.51 TF100                                                                       | - • ×              |
|----------------------------------------------------------------------------------------------------|------------------------------------------------------------------------------------------------|--------------------|
|                                                                                                    | Selection of in                                                                                | nstallation folder |
| <ul> <li>Introduction</li> <li>License Agreement</li> <li>Selection of installation folder</li> <li>Selection of Work Folder</li> <li>Selection of General Folder</li> <li>Setting network port</li> <li>Pre-installation summary</li> <li>Install Complete</li> </ul> | Please specify the drive for installing. Target Folder Path(W): D:\TFSVR Restore Default Folde | er Choose          |
| InstallAnywhere                                                                                                    | Previo                                                                                         | us Nevt            |
| Guider                                                                                                    | Trevio                                                                                         |                    |

**!! CAUTION !!** 

You can change only drive letter.

6. Specify folder path for TotalFlow working. Click the "**Next**" button.

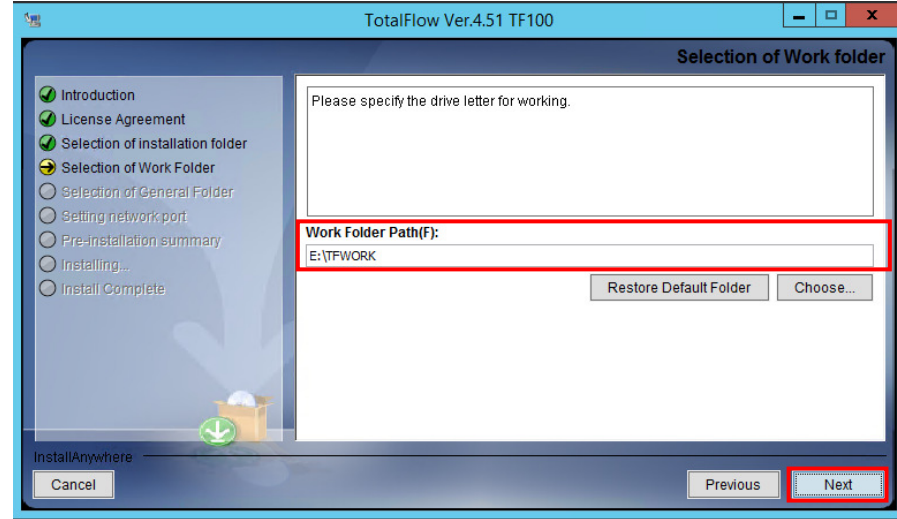

#### **!! CAUTION !!**

You can change only drive letter.

7. Specify "General" folder path. Click the "Next" button.

| 8                                                                                                    | TotalFlow Ver.4.51 TF100                                                                                                    |
|----------------------------------------------------------------------------------------------------|----------------------------------------------------------------------------------------------------|
|                                                                                                    | Selection of General fold                                                                                                    |
| <ul> <li>Introduction</li> <li>License Agreement</li> <li>Selection of installation folder</li> <li>Selection of Work Folder</li> <li>Selection of General Folder</li> <li>Setting network port</li> <li>Pre-installation summary</li> <li>Installing</li> <li>Install Complete</li> </ul> | Please specify the drive for I/O data keeping. Do not change the folder name "General".         You can specify drive letter only.         General Folder Path(F):         E:\General         Restore Default Folder         Choose |
| InstallAnywhere Cancel                                                                                                    | Previous                                                                                                    |

**!! CAUTION !!** 

You can change only drive letter.

8. Select IP address used for the port for the client communication. Click the "Next" button.

| <u>19</u>                                                                                                    | TotalFlow Ver.4.51 TF100                                                     | ×  |
|----------------------------------------------------------------------------------------------------|------------------------------------------------------------------------------|----|
|                                                                                                    | Network port selection(For client communication                              | n) |
| <ul> <li>Introduction</li> <li>License Agreement</li> <li>Selection of installation folder</li> <li>Selection of Work Folder</li> <li>Selection of General Folder</li> <li>Setting network pot</li> <li>Pre-Installation summary</li> <li>Installing</li> <li>Install Complete</li> </ul> | Please select the IP address used for the port for the client communication. |    |
| InstallAnywhere Cancel                                                                                                    | Previous Next                                                                |    |

9. Click the "Install" button to start installation.

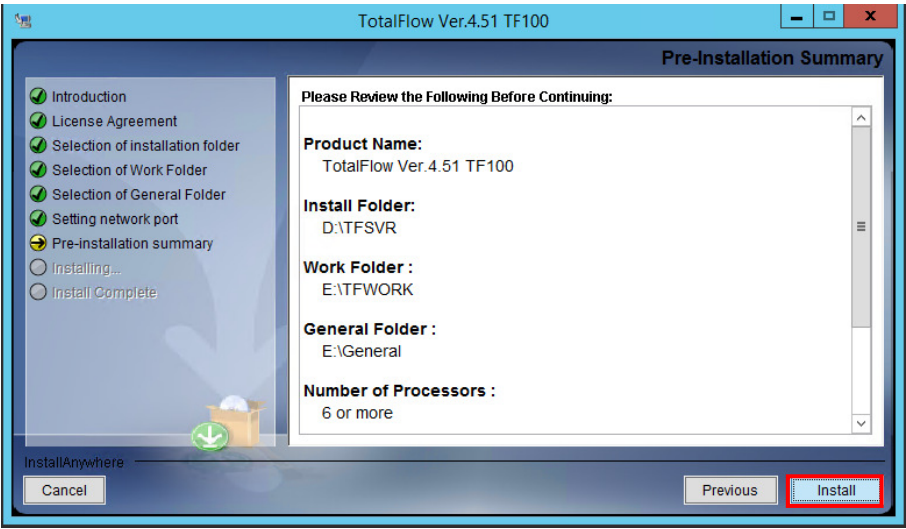

The following message will be displayed.

Click the "**OK**" button when you continue installing.

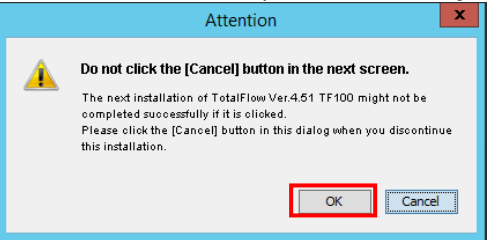

10. The following screen will be displayed while installing.

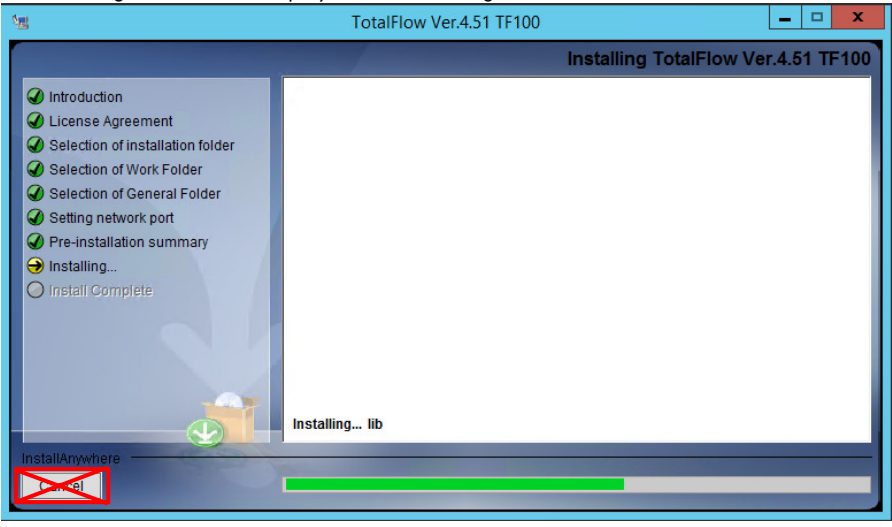

#### **!! CAUTION !!**

Never click the "Cancel" button in the progress screen.

11. The Sentinel Protection Installer is launched.

| 😼 Sentinel Protec                | tion Installer 7.6.1 - InstallShield Wizard                                                                                                    |
|----------------------------------|----------------------------------------------------------------------------------------------------|
| Entinel.<br>Protection Installer | Welcome to the InstallShield Wizard for<br>Sentinel Protection Installer 7.6.1<br>The InstallShield(R) Wizard will install Sentinel Protection<br>Installer 7.6.1 on your computer. To continue, click Next. |
|                                  | < Back Next > Cancel                                                                                                    |

Click the "**Next**" button.

#### Note

If Sentinel Protection Installer 7.6.1 has already been installed, click the "Cancel" button to skip the Sentinel Protection Installer. Please advance to the procedure of described later 20.

#### 12. The following window is displayed.

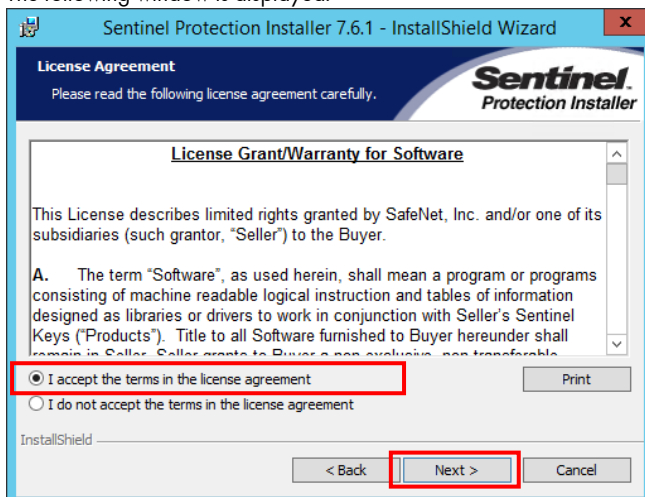

Select the "I accept the terms in the license agreement" radio button, and click the "Next" button.

13. The following window is displayed.

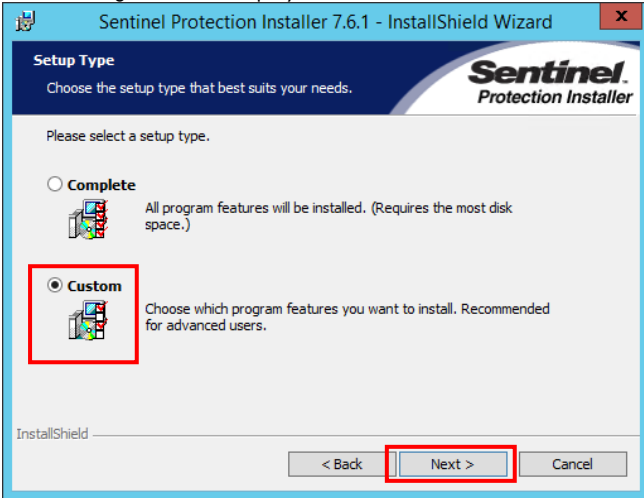

Select the "Custom" radio button, and click the "Next" button.

14. The following window is displayed.

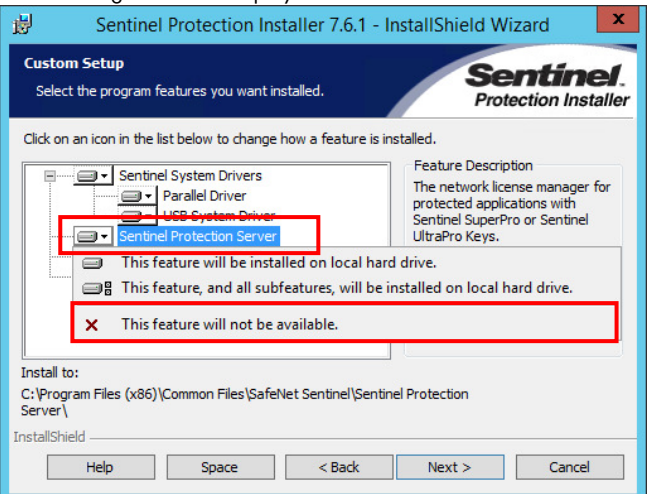

Select the "This feature will be available" from "Sentinel Protection Server" pull-down list.

15. Next, select the "This feature will be available" from "Sentinel Keys Server" pull-down list.

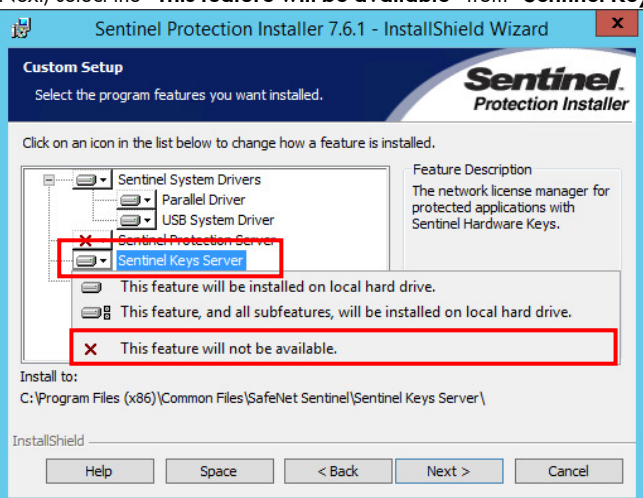

16. As follows, click the "Next" button with "X" mark attached to "Sentinel Protection Server" and "Sentinel Keys Server".

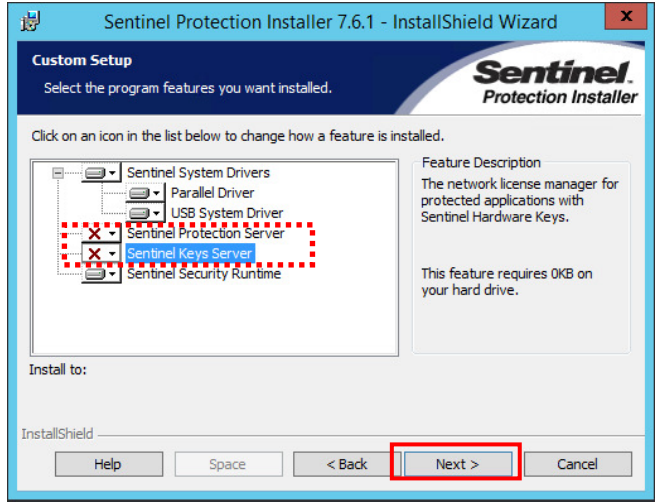

17. The following window is displayed.

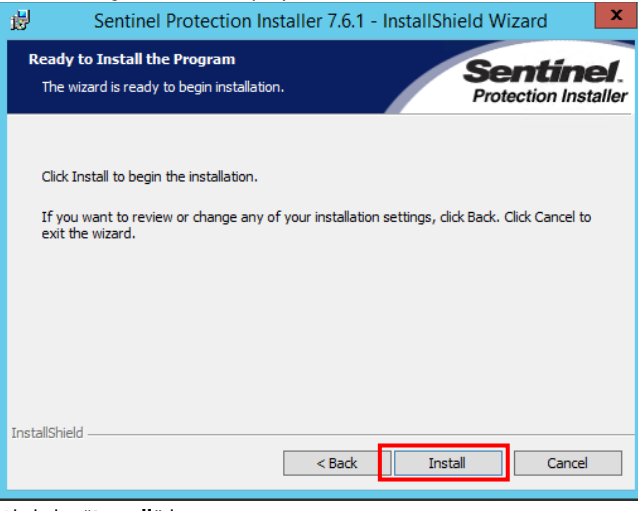

Click the "Install" button.

#### 18. Installation is executed.

| 🛃 Sentin                | el Protection Installer 7.6.1 - InstallShield Wizard 💶 🗴                                                                   |
|-------------------------|----------------------------------------------------------------------------------------------------|
| Installing<br>The progr | Sentinel Protection Installer 7.6.1<br>am features you selected are being installed. Protection Installer                  |
|                         | Please wait while the InstallShield Wizard installs Sentinel Protection Installer<br>7.6.1. This may take several minutes. |
|                         | Status:                                                                                                    |
|                         |                                                                                                    |
|                         |                                                                                                    |
|                         |                                                                                                    |
|                         |                                                                                                    |
| InstallShield —         | < Back Next > Cancel                                                                                                    |

19. When complete the installation of Sentinel Protection, the following window will be displayed.

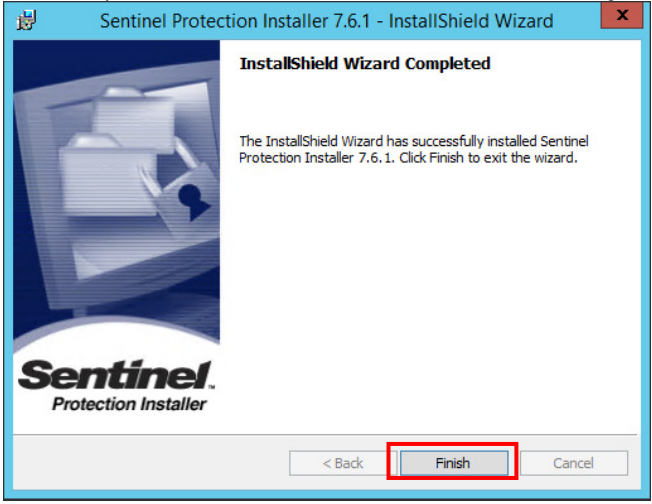

20. When complete the installation, the following window will be displayed.

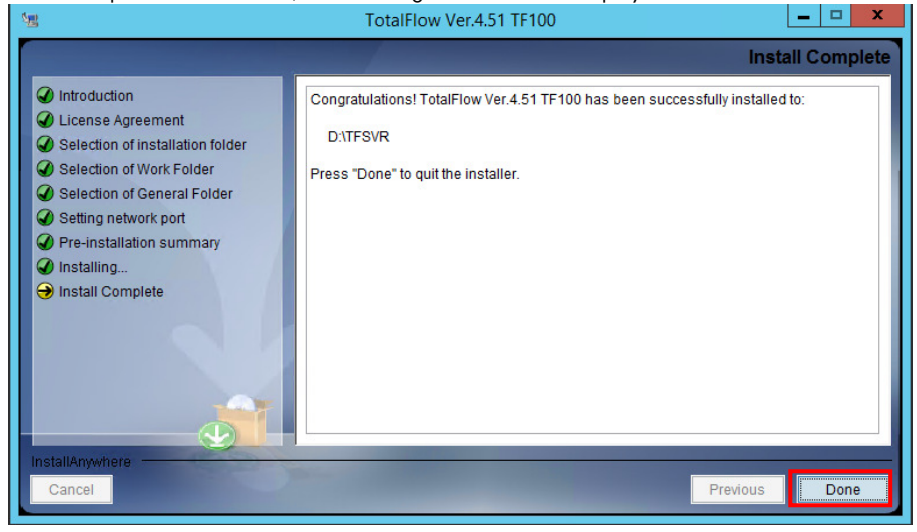

Click the "**Done**" button.

#### 21. The following message box is displayed.

|   | SetupSub                                                                                             | x |
|---|----------------------------------------------------------------------------------------------------|---|
| 0 | Success<br>You need to restart the system to complete the patch installation.<br>Do you restart now? |   |
|   | Yes No                                                                                               |   |

Click the "**Yes**" button.

#### Note

If you click the "No" button, you must restart the TotalFlow server machine later. If you do not restart, TotalFlow does not work properly.

This completes the installation of TotalFlow server.

### 2.2.3. Installation of TotalFlow License

#### Operation

- 1. Copy the license files "TFPP.lic" and "TFPP.key".
- Paste the copied license files to following folder.
   (TotalFlow system drive):¥TFSVR¥proc¥data¥license
- 3. Restart the machine.

This completes the installation of license files.

### 2.2.4. Installation of ICC Profiles, etc

#### Introduction

Following steps describe how to implement ICC Profiles user wishes to incorporate into the TotalFlow system.

#### Operation

- 1. Copy the ICC Profiles you wish to install to the following folder on your TotalFlow server machine.
  - <Folder for ICC profiles>
    - ¥¥(Server host name)¥PreColorDeviceLink

(or x:¥TFSVR¥proc¥data¥preference¥color¥icc)

- <Folder for Device Link profiles>
  - ¥¥(Server host name)¥PreColorDeviceLink

(or x:¥TFSVR¥proc¥data¥preference¥color¥dlcolor)

- <Folder for Recipe files>
  - ¥¥(Server host name)¥PreColorIRecipe

(or x:¥TFSVR¥proc¥data¥preference¥color¥recipe)

2. After copying the ICC Profiles, restart the TotalFlow server machine.

The operation is completed.

## 2.2.5. Register Printer

#### Operation

- 1. Display the "8. POD Connect" of "Reference Manual".
- 2. Refer to "Registering a new printer" of "2 Printer Management Tool", and register the printer.

This completes the installation of license files.

## 2.2.6. Set up Simultaneous Execution Setting

#### Operation

- 1. Display the "System Configuration Manual".
- 2. Refer to "4 Simultaneous Execution Setting Tool", and set up the Simultaneous Execution Setting

This completes the installation of license files.

### 2.2.7. Installation of TotalFlow Client

This chapter describes the installation procedure for TotalFlow client. The installation procedure is different because of the Windows version and the Mac OS X version.

## <u>Windows</u>

- Operation
- 1. Access the following URL by using Web browser.

http://[TotalFlow Server host name]:50067/client/en/index.htm or

http://[TotalFlow Server IP address]:50067/client/en/index.htm

2. The following Window for downloading will be displayed.

| ← ⇒ Ø http://1       | 192.168.24.109:50067/                                           | client/en/ 🎗 🕶 🖒 | TotalFlow Client (Installer) | ) ×    | n ★ \$    |  |
|----------------------|-----------------------------------------------------------------|------------------|------------------------------|--------|-----------|--|
|                      | RICOH                                                           | TotalFlow Si     | mply Prepress                |        |           |  |
|                      | Installer created with Install<br>and/or InstallShield Co. Inc. | TotalFlow        | 2008 Acresso Software Inc.   |        |           |  |
| Available Installers |                                                                 |                  |                              |        |           |  |
| F                    | Platform inc                                                    | ludes Java VM    | without Java VM              | Instru | ctions    |  |
| X 1                  | 0.6 or later                                                    |                  | Download                     | Vie    | <u>ew</u> |  |
| j∰40, V              | Vindows                                                         | Download         |                              | Vie    | <u>w</u>  |  |

Click the "**Download**" menu of Windows.

#### 3. The following window is displayed.

| Do you want to run or save clientupdater.exe (638 KB) from 192.168.24.108? |     |        |        |
|----------------------------------------------------------------------------|-----|--------|--------|
|                                                                            | Run | Save 🔻 | Cancel |
| Click the " <b>Save</b> " button.                                          |     |        |        |

#### 4. When complete the download, the following window is displayed.

| I he clientupdater.exe download has complete | d.<br>Run | Open folder | View downloads |   |
|----------------------------------------------|-----------|-------------|----------------|---|
|                                              |           | •           |                | _ |

Click the "**Run**" button.

#### 5. The following window is displayed.

| Client Updater                                                                                                    |  |
|----------------------------------------------------------------------------------------------------|--|
| Introduction                                                                                                    |  |
| The Client Updater will guide you through the installation of Client                                                                         |  |
| It is strongly recommended that you quit all programs before continuing with this installation.                                              |  |
| Click the 'Next' button to proceed to the next screen.<br>If you want to change something on a previous screen, click the 'Previous' button. |  |
| You may cancel this installation at any time by clicking the 'Cancel' button.                                                                |  |
|                                                                                                    |  |
|                                                                                                    |  |
|                                                                                                    |  |
|                                                                                                    |  |
|                                                                                                    |  |
|                                                                                                    |  |
| Cancel Back Next                                                                                                    |  |

Click the "**Next**" button.

6. The following window is displayed. Specify the server that downloads the client.

### TotalFlow Server host name

or

TotalFlow Server IP address

| Client Updater                                           |  |  |
|----------------------------------------------------------|--|--|
| Choose Download Site                                     |  |  |
| From which server do you want to download the client?    |  |  |
| Choose Server which download the client: [192.168.24.109 |  |  |
| Cancel Back Next                                         |  |  |

Click the "**Next**" button.

- 7. The following window is displayed. Specify the installation folder.

| Client Updater                                                   |   |  |
|------------------------------------------------------------------|---|--|
| Choose Install Folder                                            |   |  |
| Where would you like to install?                                 |   |  |
| Choose Install Folder:<br>D¥Program Files (x86)¥RICOH¥TFPPclient |   |  |
| Revert to the default Select                                     | - |  |
| Cancel Back Next                                                 | ] |  |

Click the "**Next**" button.

The following window is displayed. 8.

| Client Updater Pre-Installation Summary Please Review the Following Before Continuing: |                          |
|----------------------------------------------------------------------------------------|--------------------------|
|                                                                                        | Pre-Installation Summary |
| Please Review the Following Before Continuing:                                         |                          |
| Owonload Site ><br>192.168.24.109                                                      |                          |
| <install folder=""><br/>C:¥Program Files (x86)¥RICOH¥TFPPclient</install>              |                          |
|                                                                                        |                          |
|                                                                                        |                          |
|                                                                                        |                          |
| Cancel                                                                                 | Back                     |

Click the "**Next**" button.

9. When the installation starts, the following window is displayed. Please wait for a while.

| Client Updater                                   |            |
|--------------------------------------------------|------------|
|                                                  | Installing |
|                                                  | _          |
|                                                  |            |
|                                                  |            |
| During the installation: Downloading the modules |            |
|                                                  |            |
|                                                  |            |
|                                                  |            |
|                                                  |            |
|                                                  |            |
| Cancel Back                                      | Next       |

10. When complete the installation, the following window is displayed.

|   | Client Updater                                              |
|---|-------------------------------------------------------------|
|   | Install Complete                                            |
|   | Congratulations! Client has been successfully installed to: |
|   | C:¥Program Files (x86)¥RICOH¥TFPPclient                     |
|   | Press 'Done' button to quit the installer.                  |
|   |                                                             |
|   |                                                             |
|   |                                                             |
|   |                                                             |
|   |                                                             |
|   |                                                             |
|   |                                                             |
|   |                                                             |
| [ | Cancel Back Done                                            |

Click the "**Done**" button

11. If the installation is successful, the shortcut icon for TotalFlow Client is created on desktop.

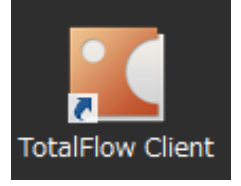

This completes the installation of TotalFlow Client for Windows.

## <u>Macinrosh</u>

#### Operation

- 1. Access the following URL by using Web browser.
  - http://[TotalFlow Server host name]:50067/client/en/index.htm or
    - http://[TotalFlow Server IP address]:50067/client/en/index.htm
- 2. The following Window for downloading will be displayed.

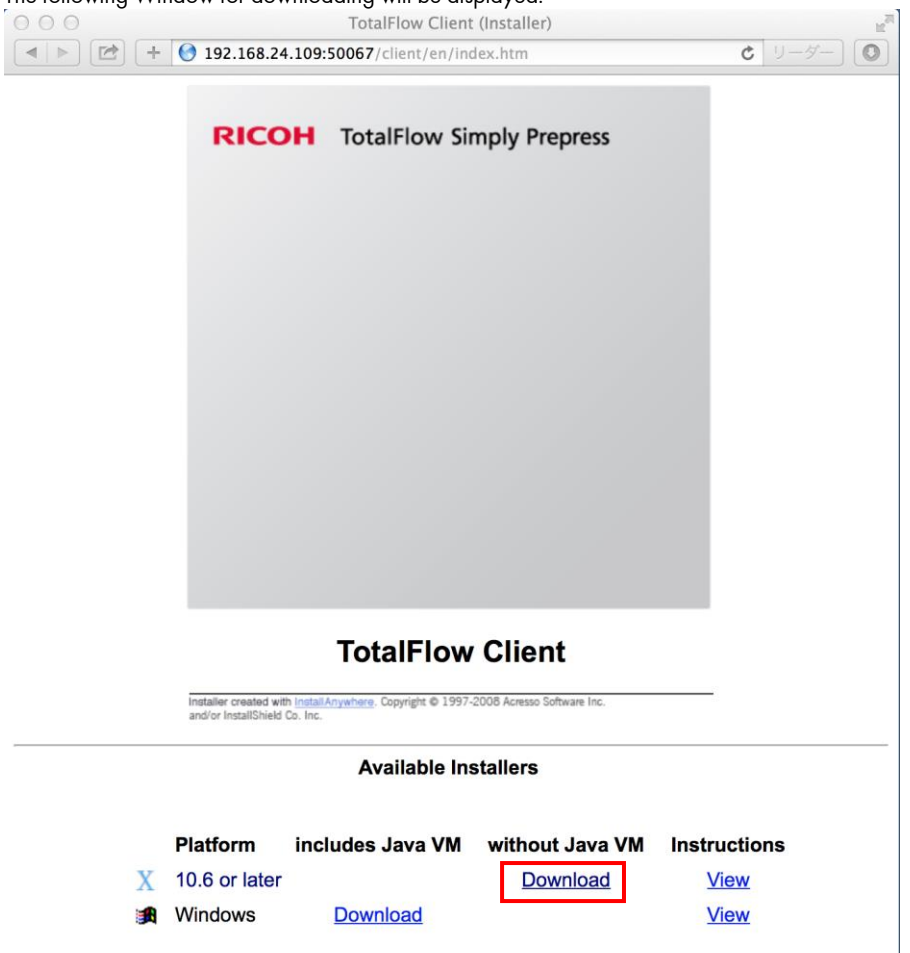

Click the "Download" menu of Mac OS.

- It will be downloaded to the "Downloads" folder. When complete the download, the downloaded file is decompressed automatically.
- 4. Move to the desktop the "TotalFlow Client" folder that has been decompressed.

This completes the installation of Client for Mac OS X.

# 3. Uninstallation of TotalFlow

This chapter explains the operation flow and operation of installing TotalFlow server.

## 3.1. Uninstallation of TotalFlow Server

#### Operation

. . . . . . .

11.1.1.1.

- Select "Control Panel" from the Start menu. The "Control Panel" window is displayed.
- 2. Select the "Uninstall a program" in the "Control Panel" window.

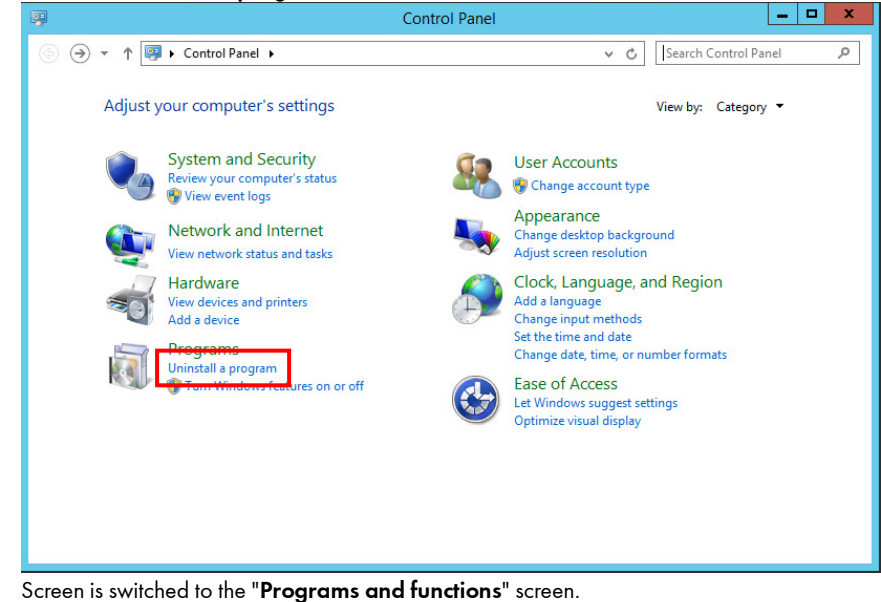

3. Select the "TotalFlow Ver.1.00.01" from the "Currently installed programs" list in the "Programs and functions" window, and

| double click If.                                                                                                    |                                                                          |                                  |
|----------------------------------------------------------------------------------------------------|--------------------------------------------------------------------------|----------------------------------|
| <b>E</b>                                                                                                    | Programs and Features                                                    | _ <b>_</b> X                     |
| € 💿 ▾ ↑ 🛃 ኑ Control                                                                                                    | Panel   Programs   Programs and Features                                 | ✓ C Search Programs and Featur   |
| Control Panel Home                                                                                                    | Uninstall or change a program                                            |                                  |
| View installed updates                                                                                                    | To uninstall a program, select it from the list and then click           | Uninstall, Change, or Repair.    |
| 🚱 Turn Windows features on or                                                                                                    |                                                                          |                                  |
| off                                                                                                    | Organize 🔻                                                               | 8== 👻 😡                          |
|                                                                                                    | ame 🔺                                                                    | Publisher Instal                 |
|                                                                                                    | Adobe Reader XI (11.0.10)                                                | Adobe Systems Incorporated 2016/ |
|                                                                                                    | Microsoft Visual C++ 2005 Redistributable                                | Microsoft Corporation 2016/      |
|                                                                                                    | Microsoft Visual C++ 2005 Redistributable                                | Microsoft Corporation 2016/      |
|                                                                                                    | Microsoft Visual C++ 2005 Redistributable (x64)                          | Microsoft Corporation 2016/      |
|                                                                                                    | Microsoft Visual C++ 2008 Redistributable - x64 9.0.21022                | Microsoft Corporation 2016/      |
|                                                                                                    | Microsoft Visual C++ 2008 Redistributable - x64 9.0.30729.4148           | Microsoft Corporation 2016/      |
|                                                                                                    | Microsoft Visual C++ 2008 Redistributable - x86 9.0.21022                | Microsoft Corporation 2016/      |
|                                                                                                    | Microsoft Visual C++ 2008 Redistributable - x86 9.0.30729.4148           | Microsoft Corporation 2016/      |
|                                                                                                    | Microsoft Visual C++ 2010 x64 Redistributable - 10.0.40219               | Microsoft Corporation 2016/      |
|                                                                                                    | Microsoft Visual C++ 2010 x86 Redistributable - 10.0.30319               | Microsoft Corporation 2016/      |
|                                                                                                    | Sentinel Protection Installer 7.6.1                                      | SafeNet, Inc. 2016/              |
| Programs and Features       Image: Control Panel + Programs + Programs and Features       Search Programs and Feature.         Control Panel Home       Uninstall or change a program         View installed updates       To uninstall a program, select it from the list and then click Uninstall, Change, or Repair.         Image: Turn Windows features on or off       Organize          Organize        Image: Corporation         Microsoft Visual C++ 2005 Redistributable       Microsoft Corporation         Microsoft Visual C++ 2005 Redistributable       Microsoft Corporation         Microsoft Visual C++ 2008 Redistributable + x64 90.32129.4148       Microsoft Corporation         Microsoft Visual C++ 2008 Redistributable - x64 90.321022       Microsoft Corporation         Microsoft Visual C++ 2008 Redistributable - x64 90.321024       Microsoft Corporation         Microsoft Visual C++ 2008 Redistributable - x64 90.321024       Microsoft Corporation         Microsoft Visual C++ 2008 Redistributable - x64 90.321024       Microsoft Corporation         Microsoft Visual C++ 2008 Redistributable - x64 90.301029.4148       Microsoft Corporation         Microsoft Visual C++ 2010 x64 Redistributable - x64 90.30129.4148       Microsoft Corporation         Microsoft Visual C++ 2010 x64 Redistributable + x64 90.30129.4148       Microsoft Corporation         Microsoft Visual C++ 2010 x64 Redistributable + x64 90.30129.4148       Microsoft Corporation | Symantec Corporation 2014/                                               |                                  |
|                                                                                                    | TotalFlow Ver.4.51 TF100                                                 | 2016/                            |
|                                                                                                    | < 111                                                                    | >                                |
|                                                                                                    | Currently installed programs Total size: 1.07 C<br>13 programs installed | 38                               |

"Uninstall TotalFlow Ver.1.00.01" screen is displayed.

4. Click the "Uninstall" button.

| <b>5</b> 度                                                                         | Uninstall TotalFlow Ver.4.51 TF100                                                                                                    | <u> </u>          |
|------------------------------------------------------------------------------------|----------------------------------------------------------------------------------------------------|-------------------|
|                                                                                    | Uninstall TotalFlow                                                                                                    | Ver.4.51 TF100    |
| <ul> <li>Introduction</li> <li>Uninstalling</li> <li>Uninstall Complete</li> </ul> | About to uninstall<br>TotalFlow Ver.4.51 TF100<br>This will remove features installed by InstallAnywhere. It will not remove<br>created after the installation. | files and folders |
|                                                                                    | Previous                                                                                                    | Uninstall         |

5. Uninstallation is executed.

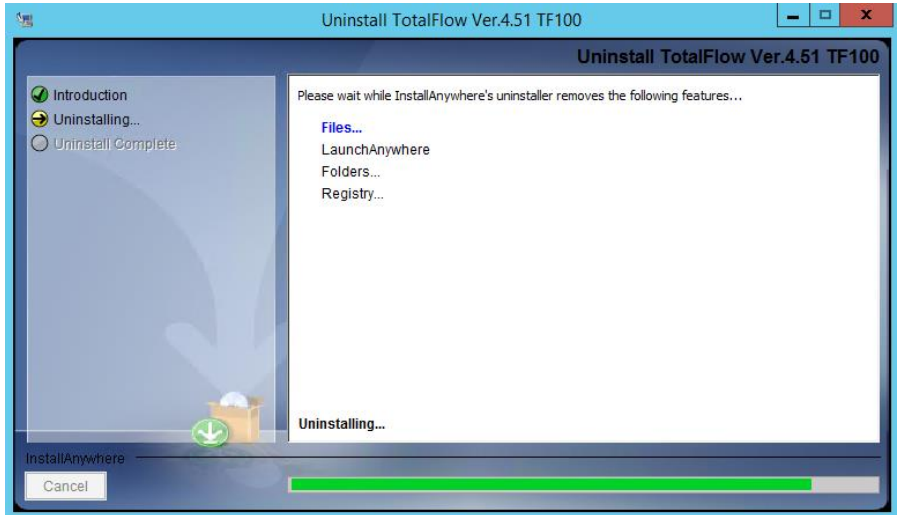

6. When the uninstallation ends, the following dialog box is displayed.

| <b>1</b>                                                                                 | Uninstall TotalFlow Ver.4.51 TF100       | _ 🗆 🗙              |
|------------------------------------------------------------------------------------------|------------------------------------------|--------------------|
|                                                                                          |                                          | Uninstall Complete |
| <ul> <li>✓ Introduction</li> <li>✓ Uninstalling</li> <li>✓ Uninstall Complete</li> </ul> | All items were successfully uninstalled. |                    |
| Cancel                                                                                   | CONTRACTOR OF THE OWNER.                 | Previous Done      |

Click the "**Done**" button.

7. Restart the TotalFlow server machine.

8. Delete the "TFSVR", "TFWORK" and "General" folder by using the Explorer.

This completes the uninstallation of TotalFlow server.

## 3.2. Uninstallation of TotalFlow Client

This chapter describes the uninstallation procedures for TotalFlow client. The uninstallation procedure is different because of the Windows version and the Mac OS X version.

#### <u>Windows</u>

#### Operation

1. Launch the windows explorer.

#### 2. Select the "TFPPClient" folder, and then delete it.

| 👪 l 💽 🔝 = l                                  | RICOH                             | _ <b>_</b> ×                 |
|----------------------------------------------|-----------------------------------|------------------------------|
| File Home Share View                         |                                   | × 😢                          |
| 🔄 🍥 🔻 🕇 <u>]</u> « Local Disk (C:)           | Program Files (x86) → RICOH → ✓ ♂ | Search RICOH 🔎               |
| 🗅 📑 Floppy Disk Drive (A:)                   | ^ Name                            | Date modified Type           |
| ✓ ▲ Local Disk (C:)<br>↓ temp system install | J TFPPclient                      | 2016/05/24 13:27 File folder |
| PerfLogs                                     | =                                 |                              |
| Program Files                                |                                   |                              |
| ⊿ 뷀 Program Files (x86)                      |                                   |                              |
| D 🎍 Adobe                                    |                                   |                              |
| Common Files                                 |                                   |                              |
| EquiosClient                                 |                                   |                              |
| Internet Explorer                            |                                   |                              |
| Microsoft.NET                                |                                   |                              |
| ⊿ 퉲 RICOH                                    |                                   |                              |
| D D TFPPclient                               |                                   |                              |
| SafeNet Sentinel                             |                                   |                              |
| D Bymantec                                   |                                   |                              |
| D TotalFlow_installer_jre                    | v < III                           | >                            |
| 1 item                                       |                                   | :==                          |

3. Delete the shot cut key of the TotalFlow Client.

This completes the uninstallation of TotalFlow Client for Windows.

#### <u>Macinrosh</u>

#### Operation

1. Delete the "TotalFlow Client" folder on the Desktop.

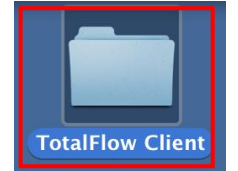

This completes the uninstallation of TotalFlow Client for Mac OS X.

# 4. Installation of TotalFlow Patch

This chapter explains the operation flow and operation of Installation of TotalFlow Patch.

## 4.1. Installation of the Patch for TotalFlow server

#### Operation

- 1. Launch the explorer, and then open the folder that placed the installer of patch of TotalFlow.
- 2. Double-click the "SetupLauncher.vbs" in the "Disk1" folder.

#### Note

If the patch is already applied, the following message box is displayed.

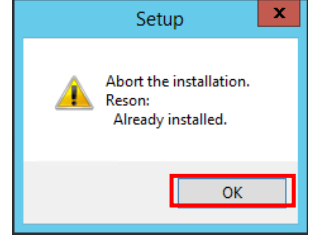

If you click the "OK" button, installation is aborted.

#### Note

If the dependent patch is not applied, the following message box is displayed.

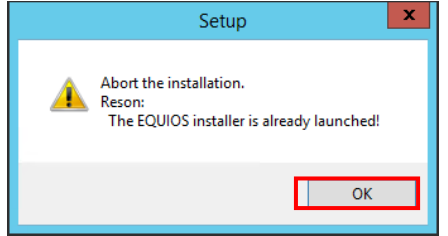

If you click the "OK" button, installation is aborted.

3. The following screen is displayed.

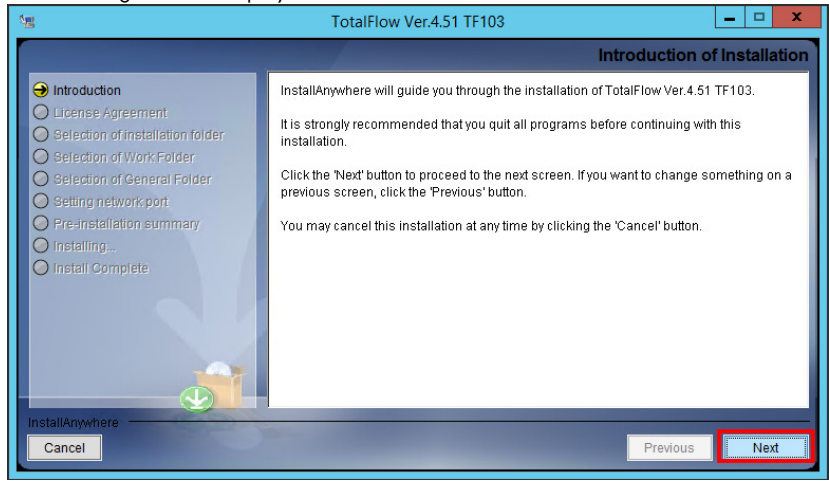

Click the "Next" button.

4. After clicking the "I accept the terms of the License Agreement" radio button, click the "Next" button.

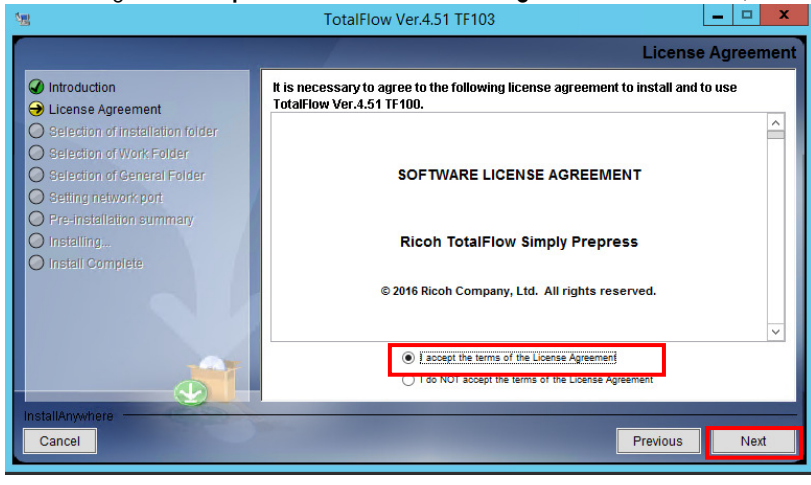

5. Click the "Install" button to start installation.

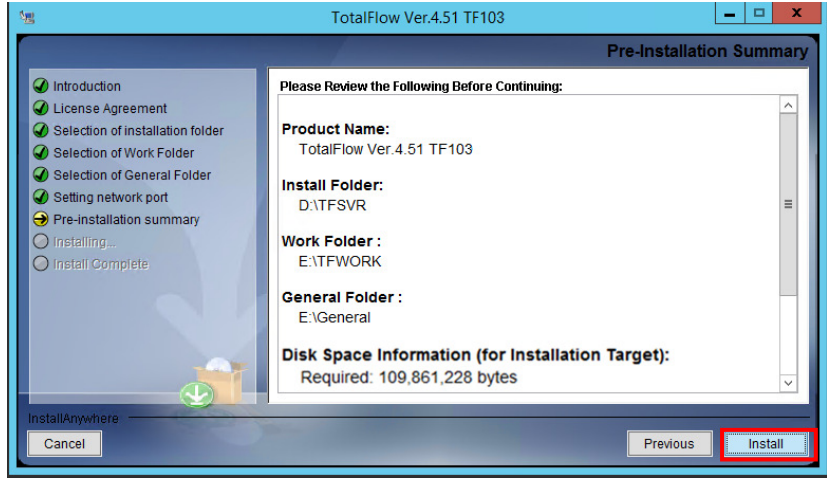

The following message will be displayed.

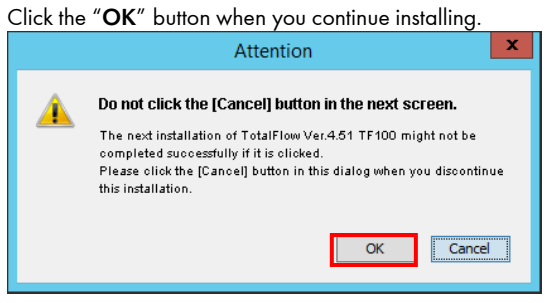

6. The following screen will be displayed while installing.

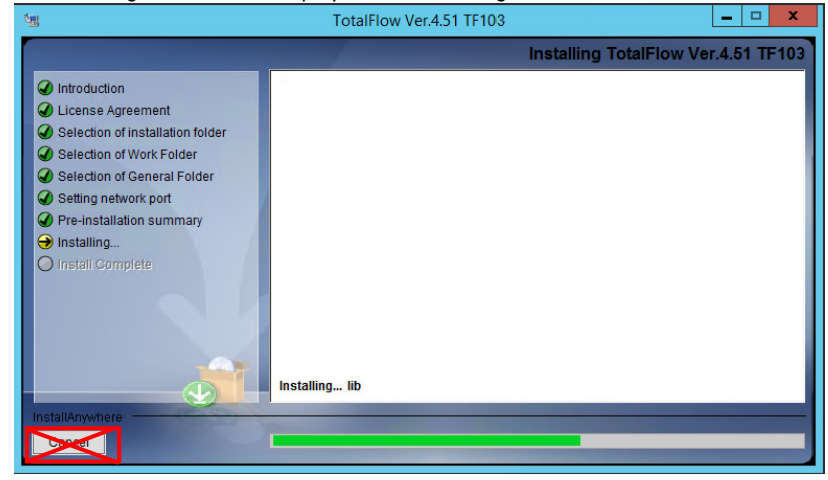

#### **!! CAUTION !!**

Never click the "Cancel" button in the progress screen.

7. When complete the installation, the following window will be displayed.

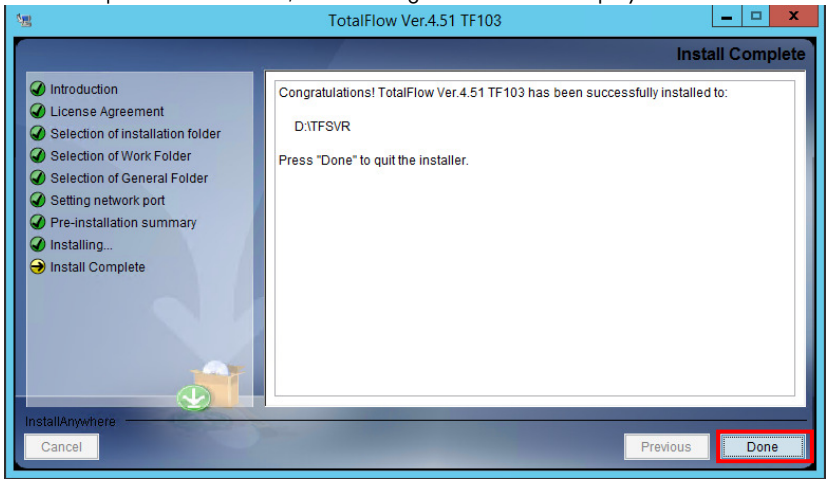

Click the "**Done**" button.

8. The following message box is displayed.

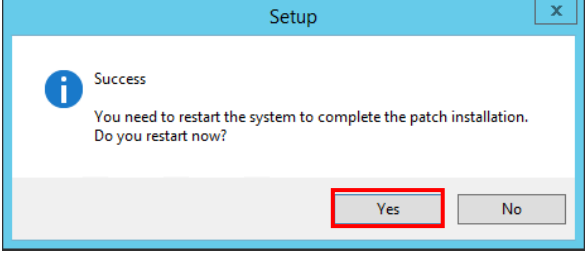

Click the "**Yes**" button.

#### Note

If you click the "No" button, you must restart the EQUUS server machine later. If you do not restart, TotalFlow does not work properly.

The operation is completed.

## 4.2. Upgrading of TotalFlow Client

#### <u>Windows</u>

#### Operation

|--|

|                 | Select Server 📃 🗖 | x   |
|-----------------|-------------------|-----|
| Client Version: | 4.51.100.4        |     |
| Server:         | 192.168.24.109    | ~   |
|                 | Connect           | cel |

Enter the address of the control server on which you installed the TotalFlow, and then click the "Connect" button.

2. The following screen is displayed.

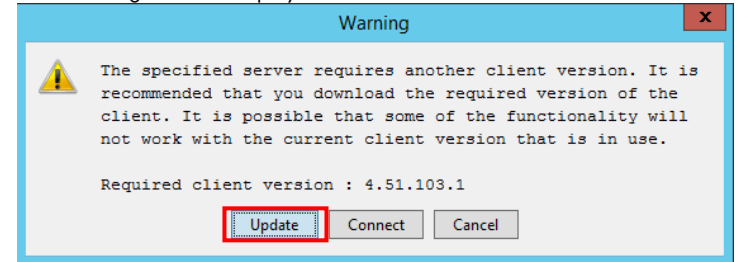

Click the "**Update**" button.

3. The following screen is displayed.

| Client Updater                                                                                            |  |  |
|----------------------------------------------------------------------------------------------------|--|--|
| Pre-Installation Summary                                                                                  |  |  |
| Please Review the Following Before Continuing:                                                            |  |  |
| < Dwonload Site ><br>STCDEV109                                                                            |  |  |
| < Install Folder ><br>E:¥RICOH¥TFPPclient                                                                 |  |  |
| < Work Folder for Install ><br>C:¥Users¥Administrator¥Application Data¥RICOH¥TFPPclient¥updater¥<br> <br> |  |  |
|                                                                                                    |  |  |
| Cancel Back Next                                                                                          |  |  |

Click the "**Next**" button.

4. When the installation starts, the following window is displayed. Please wait for a while.

| Client Updater                                  |            |
|-------------------------------------------------|------------|
|                                                 | Installing |
|                                                 | Ū.         |
|                                                 |            |
|                                                 |            |
| During the installation: Installing the modules |            |
|                                                 |            |
|                                                 |            |
|                                                 |            |
|                                                 |            |
|                                                 |            |
| Cancel Back                                     | Next       |

5. When complete the installation, the following window is displayed.

| Client Updater                                                     |                  |  |  |
|--------------------------------------------------------------------|------------------|--|--|
|                                                                    | Install Complete |  |  |
| Client has been successfully updated.                              |                  |  |  |
| To quit the updater, press 'Done' button. Then Client is launched. |                  |  |  |
|                                                                    |                  |  |  |
|                                                                    |                  |  |  |
|                                                                    |                  |  |  |
| Cancel                                                             | Back Done        |  |  |

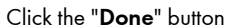

6. If the installation is successful, the "Select Server" screen is displayed.

|                 | Select Server 📃 🗖 🗙 |
|-----------------|---------------------|
| Client Version: | 4.51.103.1          |
| Server:         | 192.168.24.109      |
|                 | Connect Cancel      |

This completes the installation of TotalFlow Client for Windows.

#### <u>Macintosh</u> Operation

The operation is same as the new installation.

For detail, refer to the Operation of "Macintosh" of "2.2.7 Installation of TotalFlow Client".

# 5. Uninstallation of TotalFlow Patch

The TotalFlow server patch can be uninstalled if a problem occurs, such as operation becomes unstable, once it has been installed.

## 5.1. Uninstallation of the Patch for TotalFlow server

#### Operation

- Execute the "Patch Uninstall" command of "TotalFlow" menu in "Start" menu of Windows. Display the "Uninstalling Patch" window.
- 2. Click the "Uninstall" button.

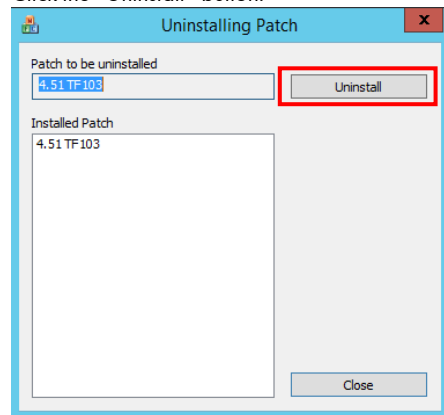

Display the message box..

3. Click the "Yes" button.

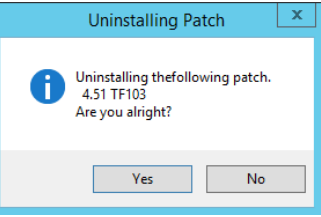

Display the Uninstallation window.

4. Click the "Uninstall" button.

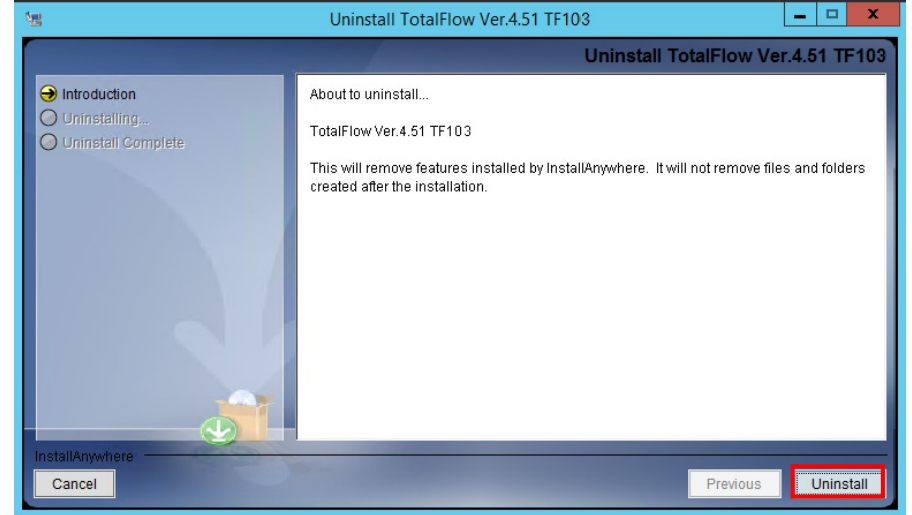

#### 5. Uninstallation is executed.

| 1                                                                                  | Uninstall TotalFlow Ver.4.51 TF103                                                                                              | - 🗆 X |  |  |  |
|------------------------------------------------------------------------------------|----------------------------------------------------------------------------------------------------|-------|--|--|--|
|                                                                                    | Uninstall TotalFlow Ver.4.51 TF10                                                                                               |       |  |  |  |
| <ul> <li>Introduction</li> <li>Uninstalling</li> <li>Uninstall Complete</li> </ul> | Please wait while InstallAnywhere's uninstaller removes the following feature<br>Files<br>LaunchAnywhere<br>Folders<br>Registry | es    |  |  |  |
|                                                                                    | Uninstalling                                                                                                    |       |  |  |  |
| InstallAnywhere                                                                    | Ser. Contraction of the second second second second second second second second second second second second se                  |       |  |  |  |
| Cancel                                                                             |                                                                                                    |       |  |  |  |

6. When the uninstallation ends, the following dialog box is displayed.

| 2回                                                                                 | Uninstall TotalFlow Ver.4.51 TF103       | _ <b>□</b> X       |
|------------------------------------------------------------------------------------|------------------------------------------|--------------------|
|                                                                                    |                                          | Uninstall Complete |
| <ul> <li>Introduction</li> <li>Uninstalling</li> <li>Uninstall Complete</li> </ul> | All items were successfully uninstalled. |                    |
| Cancel                                                                             | COMPANY OF THE OWNER.                    | Previous Done      |

7. Restart the TotalFlow machine.

#### Note

If you click the "No" button, you must restart the TotalFlow server machine later. If you do not restart, TotalFlow does not work properly.

The operation is completed.

## 5.2. Version-down of TotalFlow Client

#### <u>Windows</u>

### Operation

The operation is same as the upgrading operation

For detail, refer to the Operation of "Windows" of "4.2.2 Upgrading of TotalFlow Client".

### <u>Macintosh</u>

#### Operation

The operation is same as the new installation.

For detail, refer to the Operation of "Macintosh" of "2.2.7 Installation of TotalFlow Client".

© 2016 Ricoh Co., Ltd.

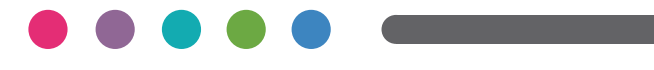

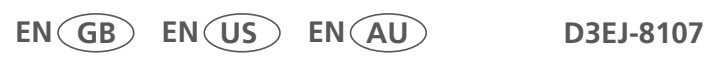